### 第57回日本小児外科学会学術集会

## 音声付き発表スライドデータ 作成マニュアル

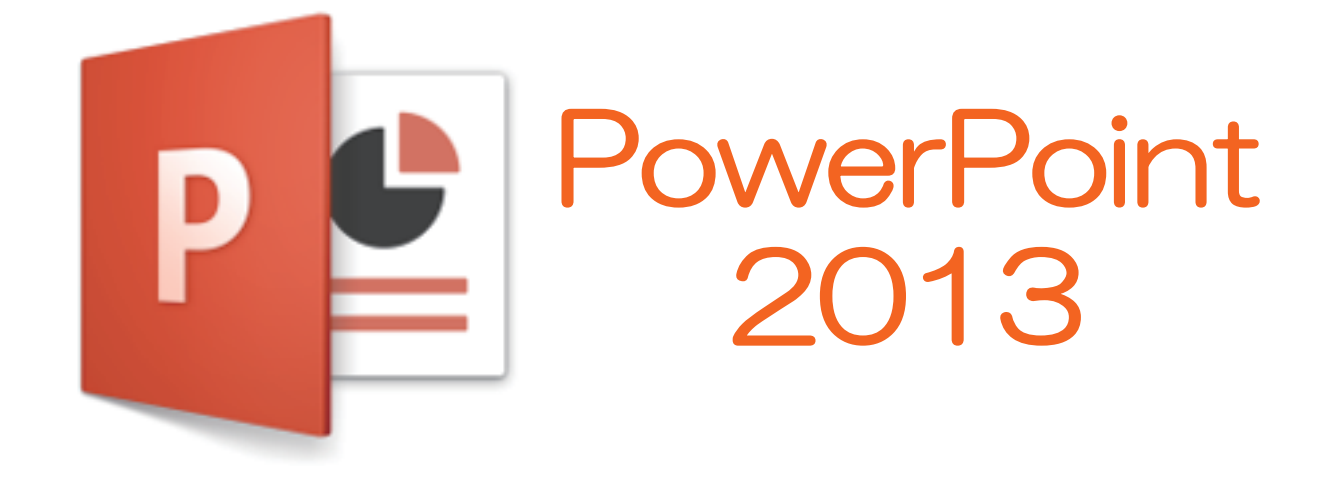

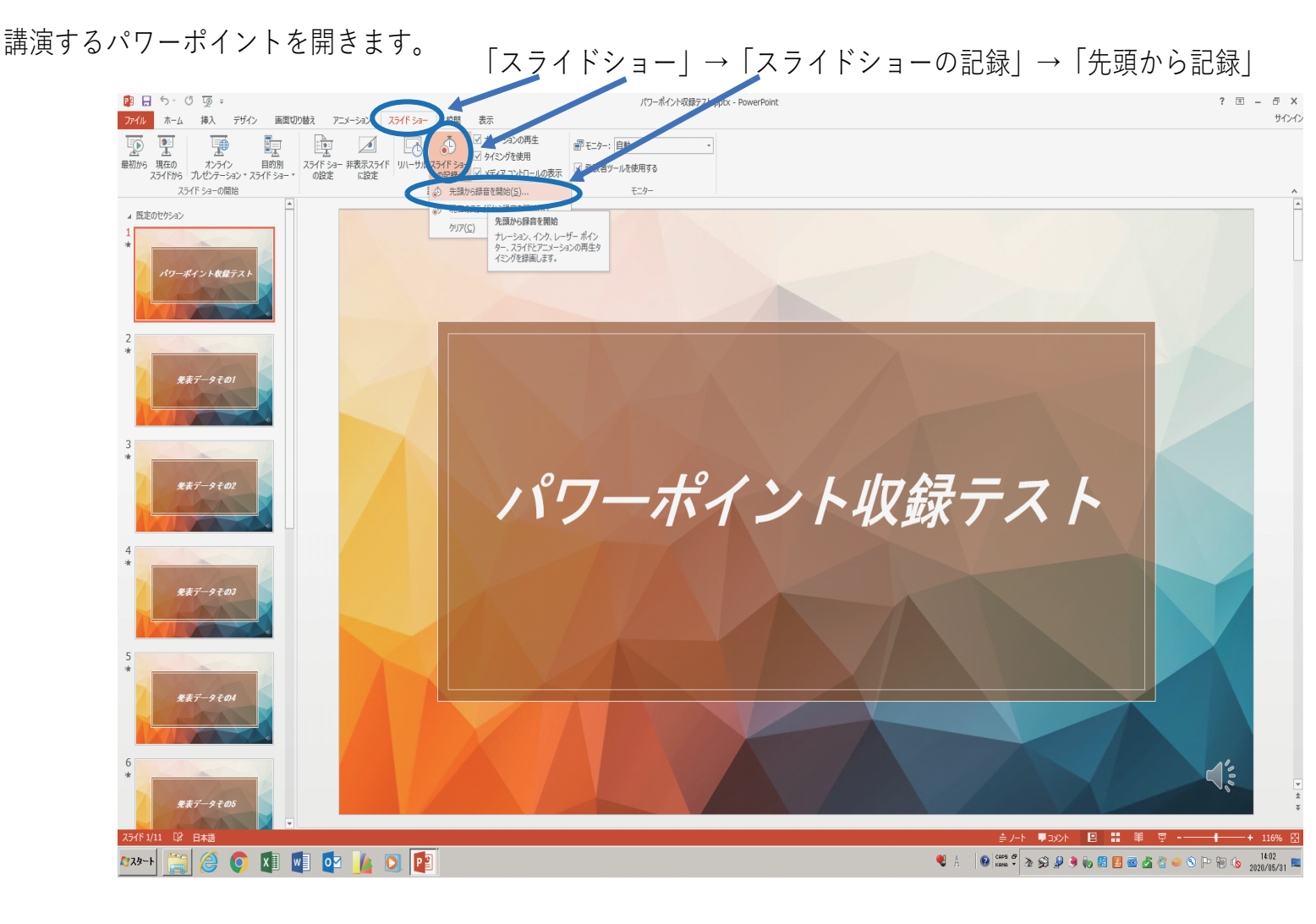

この画面がでます。

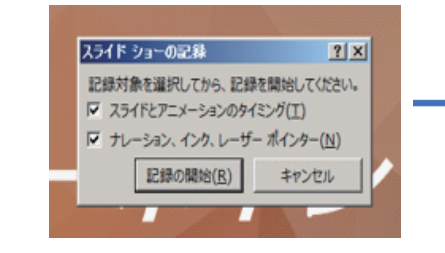

両方に**/**を入れて 「記録の開始」を押してください。 発表データの一枚目が表示され左上に「記録中」の表示が出ます。 これで、記録の開始となります。

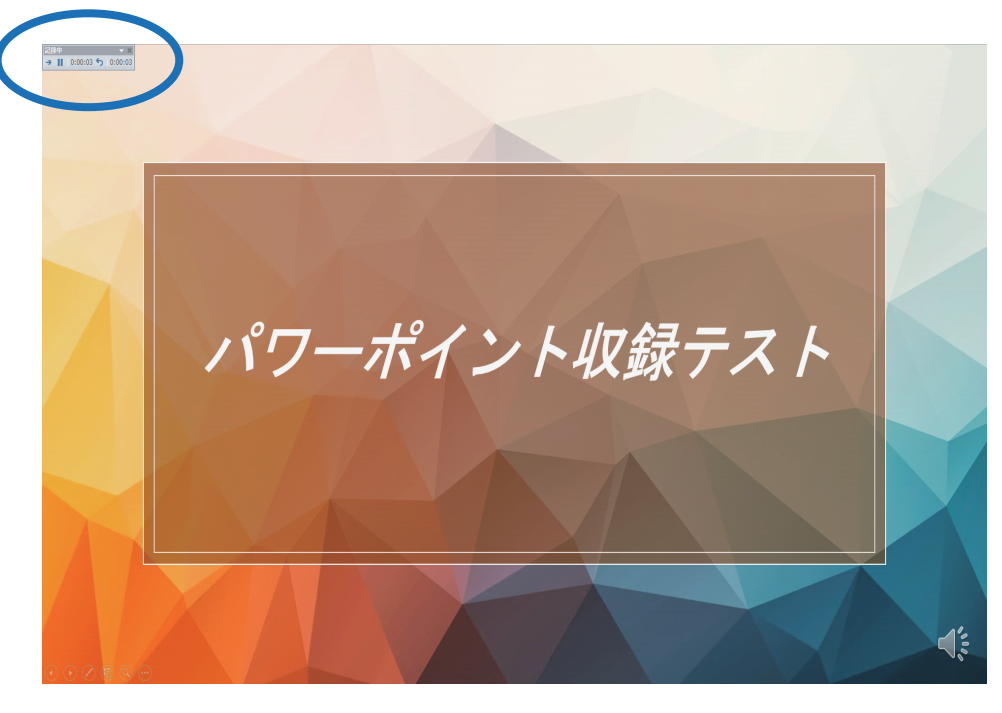

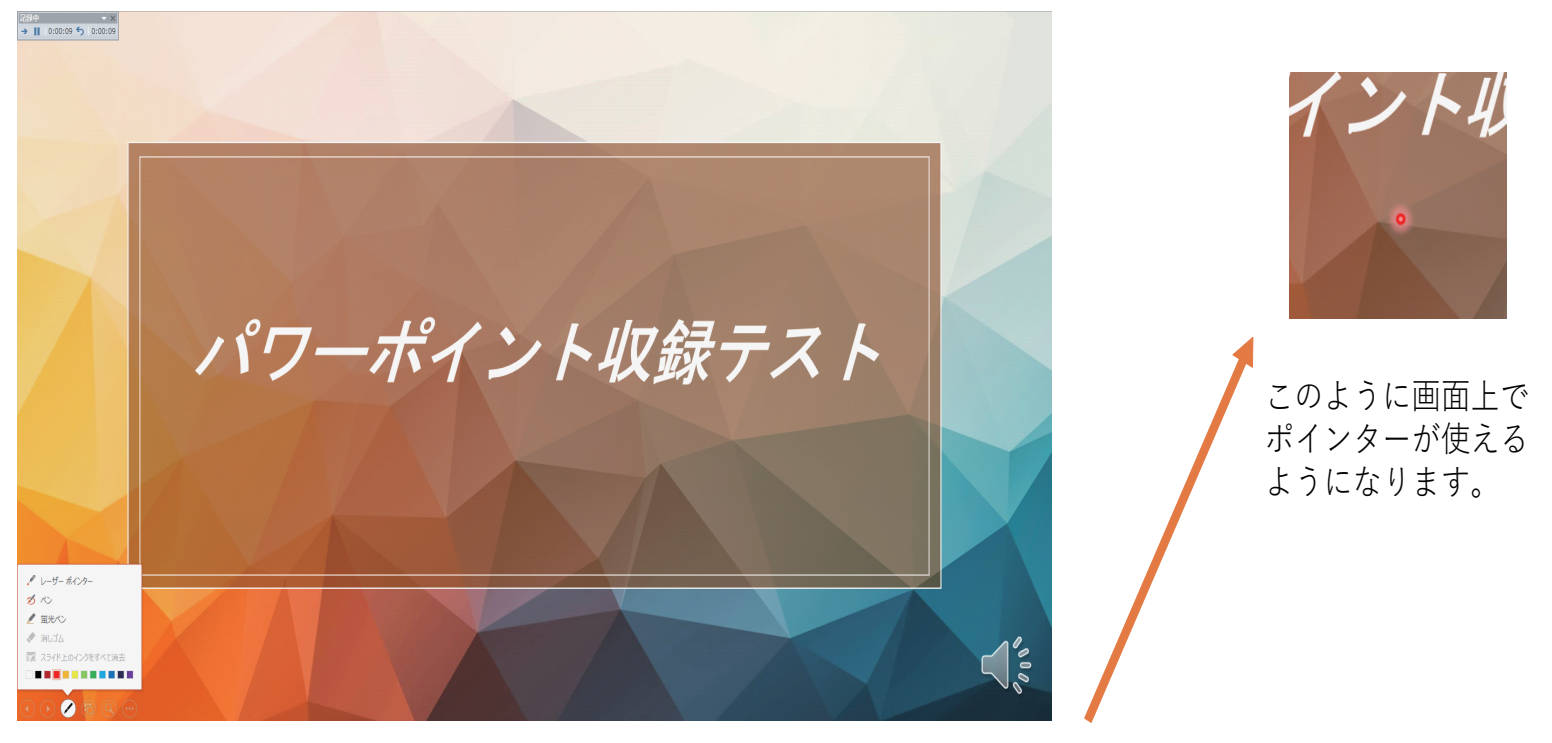

ポインターを使用したい場合は画面左下の

🔗 を押して「レーザーポインター」を選び使用したい色を選んでください。

ポインター使用時は、マウスをクリックしてもスライドは進みません。 「記録中」表示の→を押すか、キーボードの矢印で進めてください。 収録が終了しましたら左上「記録中」の「×」を押してください。

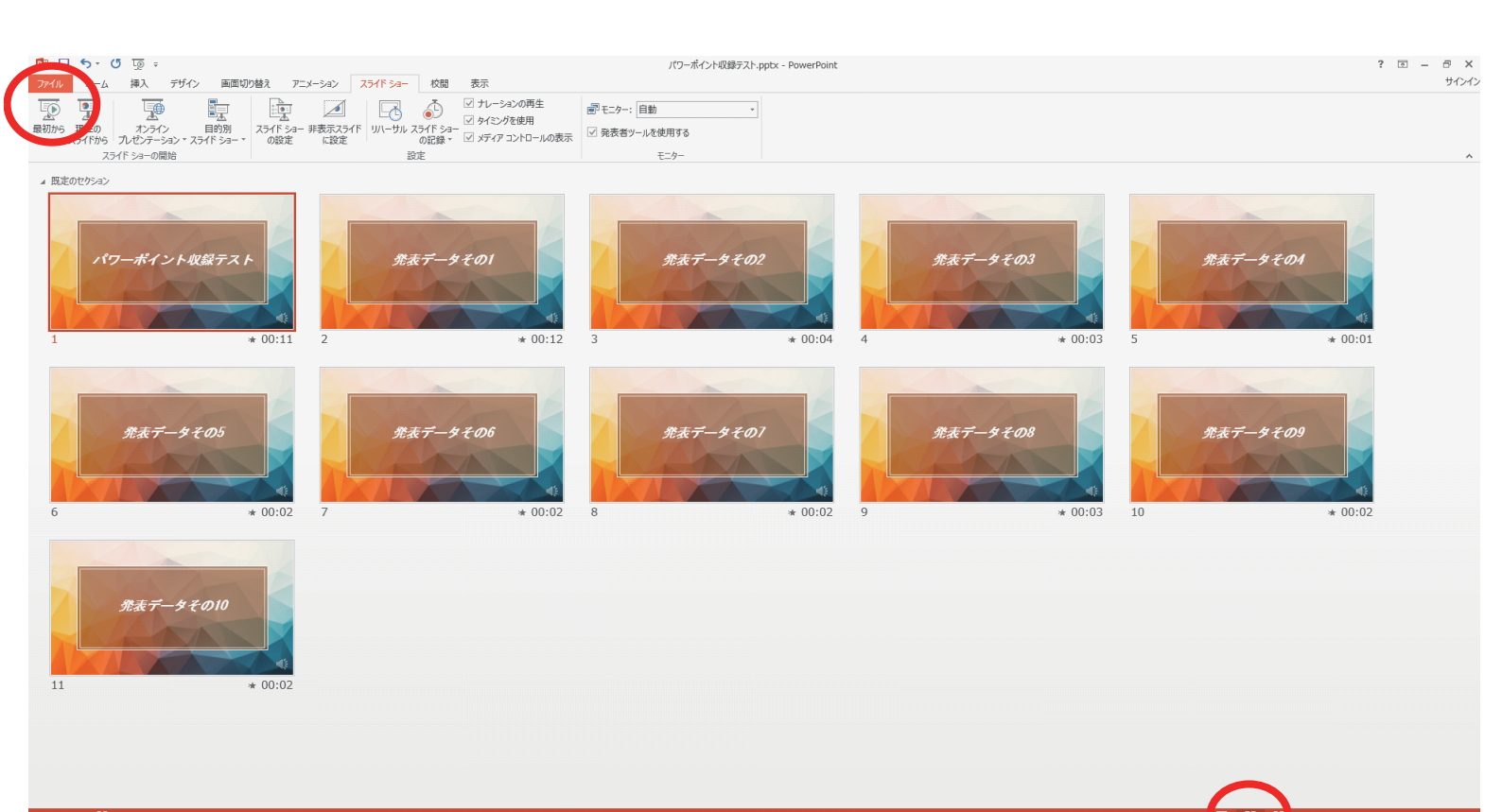

≈≈∞ 🔛 🥔 💿 💵 💵 💁 🚺 💽

スライドを一覧表示にして各スライドに時間が入っているのを確認してください。 確認できましたら、「最初から」再生をして録画内容の確認をしてください。

🕄 Д 👘 🚱 😋 🛪 😴 🔊 🏈 🔊 💶 🔼

500

S P 9 10 m

確認をして問題が無ければファイルの保存をしてください。 ①「ファイル」を選んでください。

| ः 🕺 🔍 🔜 📲                                                                                                    |                                           | パワーポイント収録テスト.pptx - PowerPoint                                                          | ? 🗉 – 🗗 🗙                         | ? E = 5 X                                                                                                    |  |  |  |
|----------------------------------------------------------------------------------------------------|-------------------------------------------|-----------------------------------------------------------------------------------------|-----------------------------------|----------------------------------------------------------------------------------------------------|--|--|--|
| ファイル ホーム 挿入 デザイン 両面切り替え                                                                                                    | 7二メーション スライドショー 校園 表示                     |                                                                                         | 900                               |                                                                                                    |  |  |  |
| 武 単 単 単 単 単 単 単 単 単 単 単 単 単 単 単 単 単                                                                                                    | ● 2010 100 100 100 100 100 100 100 100 10 | -5250周生<br>副 モニター: 目動<br>マングを使用<br>マングを使用する                                             |                                   |                                                                                                    |  |  |  |
| スライドから、ゼンテーション * スライド ショー * の<br>スライド - の間始                                                                                                    | 0股定 (設定 00記録 √ メデイ)<br>設定                 | アコントロールの表示 (1) 死が出り パビビロトサロ モーター                                                        |                                   | <u> </u>                                                                                                    |  |  |  |
| 「現金のセクション」                                                                                                    | 80.7%                                     |                                                                                         |                                   | (2)                                                                                                    |  |  |  |
|                                                                                                    |                                           | パローガルトの経テフト netvi - DessarDoint                                                         |                                   |                                                                                                    |  |  |  |
| $\bigcirc$                                                                                                    |                                           | 7.2 Intel state All-park - romansing                                                    |                                   | ======================================                                                                                                    |  |  |  |
| 1- 11 - 10                                                                                                    | エクスポート                                    |                                                                                         |                                   | 「レニナの佐亡」                                                                                                    |  |  |  |
|                                                                                                    |                                           | 18-01 1 - 11-10                                                                         |                                   | → 「ヒナオ のYF成」                                                                                                    |  |  |  |
|                                                                                                    | PDF/XPS ドキュメントの作成                         | ビナプの作成。<br>ルセンテーションを、ディスクへの書き込みや Web へのアップロード、電子メールでの送信ができなどデオとして保存します。                 |                                   | $\rightarrow [\neg \downarrow \downarrow \downarrow \downarrow \downarrow = \downarrow = \downarrow = \downarrow = \downarrow = \downarrow$ |  |  |  |
| HAVE AN AVERAGE AND AVERAGE AND AVE |                                           | 記録されたすべてのタイミング、ナレーション、およびレーザーボインターの動きが組み込まれます<br>アイメーション、画面に内絶き、おしてレージーボインターの動きが組み込まれます |                                   |                                                                                                    |  |  |  |
|                                                                                                    | Sun CT AUNTERS                            |                                                                                         |                                   | なっている部分の                                                                                                    |  |  |  |
| 名時約月7日<br>保存                                                                                                    | 🎊 プレゼンテーション バック                           |                                                                                         |                                   | ナ側になる「▼」た                                                                                                    |  |  |  |
| ENRI                                                                                                    | 0                                         | レビンテーション品質     最大ファイルサイズおよび高面質 (1920 x 1080)     ・                                      |                                   | 右側にのる「▼」を                                                                                                    |  |  |  |
| 発表デ 共有                                                                                                    | 配布資料の作成                                   | プレゼンテーション品質     最大ファイル サイズおお 所高面質 (1920 × 1080)                                         |                                   | クリックすると、                                                                                                    |  |  |  |
| 192#-F                                                                                                    | □. ファイルの運動の変更                             | <b>ウターネット品質</b><br>サファイル M (ブヤドビ(ナ型家の日第 (1000 m 700))                                   |                                   | 利志の山上知佐広い                                                                                                    |  |  |  |
| HBL/J                                                                                                    | M INVIENDEL                               |                                                                                         |                                   | 動画の出刀解隊度か                                                                                                    |  |  |  |
| 6                                                                                                    |                                           | (1) 場内・アイル・サイズおよび低面質(852×480)<br>作成                                                     |                                   | 選択 でます                                                                                                    |  |  |  |
| Pd92h                                                                                                    |                                           | 11.09                                                                                   |                                   | 送所でより。                                                                                                    |  |  |  |
| 7/582                                                                                                    |                                           |                                                                                         |                                   |                                                                                                    |  |  |  |
| ###                                                                                                    |                                           |                                                                                         |                                   | (3)                                                                                                    |  |  |  |
| J.A.                                                                                                    |                                           |                                                                                         |                                   | 「プレゼンテーション品質」                                                                                                    |  |  |  |
|                                                                                                    |                                           |                                                                                         |                                   | を選りでください                                                                                                    |  |  |  |
| 11                                                                                                    |                                           |                                                                                         |                                   | を迭んでくたさい。                                                                                                    |  |  |  |
| **                                                                                                    |                                           |                                                                                         |                                   |                                                                                                    |  |  |  |
|                                                                                                    |                                           |                                                                                         |                                   |                                                                                                    |  |  |  |
|                                                                                                    |                                           |                                                                                         |                                   |                                                                                                    |  |  |  |
|                                                                                                    |                                           |                                                                                         |                                   |                                                                                                    |  |  |  |
| 25-761/11 12 日本語                                                                                                    |                                           |                                                                                         |                                   |                                                                                                    |  |  |  |
| 1729-F 🚞 🖉                                                                                                    |                                           |                                                                                         |                                   |                                                                                                    |  |  |  |
|                                                                                                    |                                           |                                                                                         |                                   |                                                                                                    |  |  |  |
|                                                                                                    |                                           |                                                                                         |                                   |                                                                                                    |  |  |  |
|                                                                                                    |                                           |                                                                                         |                                   |                                                                                                    |  |  |  |
| (178-1 🚞                                                                                                    | 🧉 💿 💶 💽 🙆                                 |                                                                                         | ♥ A : 9 🚟 🕈 🏷 👂 🖏 🛛 🗖 🖉 🖕 🛇 Ҏ 🗑 0 | 1833 m                                                                                                    |  |  |  |
|                                                                                                    |                                           |                                                                                         |                                   |                                                                                                    |  |  |  |

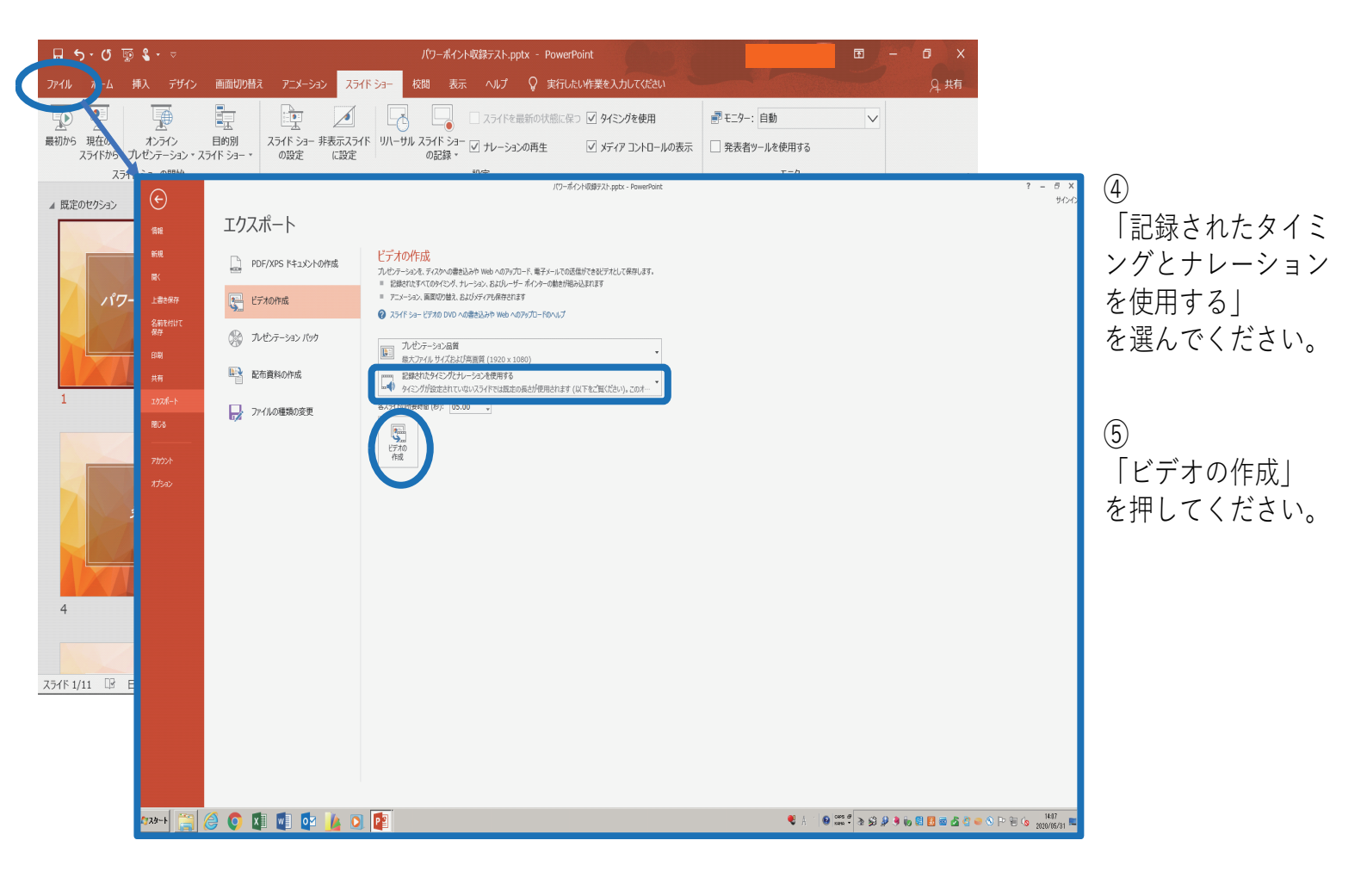

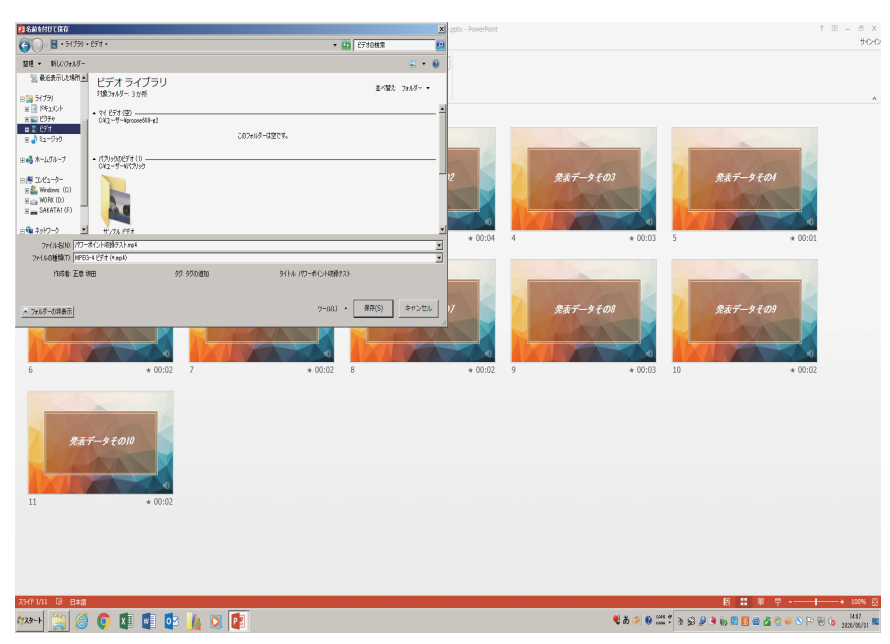

保存先を指定して「ファイルの種類」を選び 「保存」を押してください。

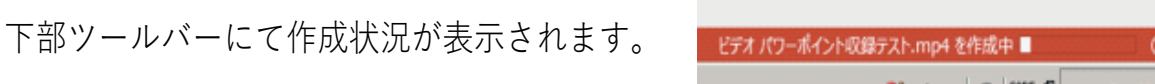

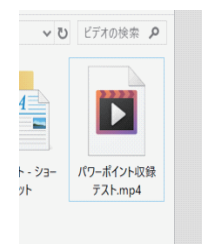

作成が終了し、保存先にこのようなフォルダができたら完成です。

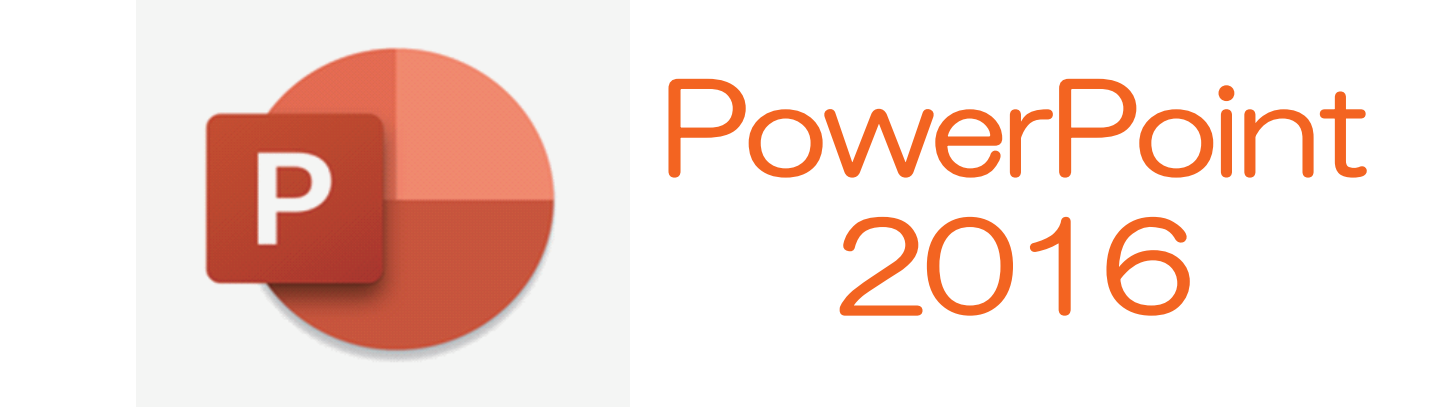

講演するパワーポイントを開きます。

🖬 5 · 0 ፻0 ≹ • ⊽ ホーム 挿入 デザイン 画面切り替え アニメーション スライド ショー **P** P イドを最新の状態に保つ ✔ タイミングを使用 **₹**₹二ター: 自動  $\sim$ 最初から現在の スライドからプレゼンテーション \* スライドショー \* スライド ショー 非表示スライド リハーサル の設定 に設定 スライド ショー ✓ メディア コントロールの表示 □ 発表者ツールを使用する ーションの再生 の記録、 スライド ショーの開始 モニター 。 先頭から記録...(B) ▲ 既定のセクション パワーポイント収録テスト 発表データその1 発表データその2 \* 00:16 \* 00:07 \* 00:04 2 3 発表データその3 発表データその4 発表データその5 \* 00:05 5 \* 00:02 6 \* 00:02 e = # --スライド 1/11 💷 日本語 - + 100% 🗄

「スライドショー」→「スライドショーの記録」→「先頭から記録」

#### この画面がでます。

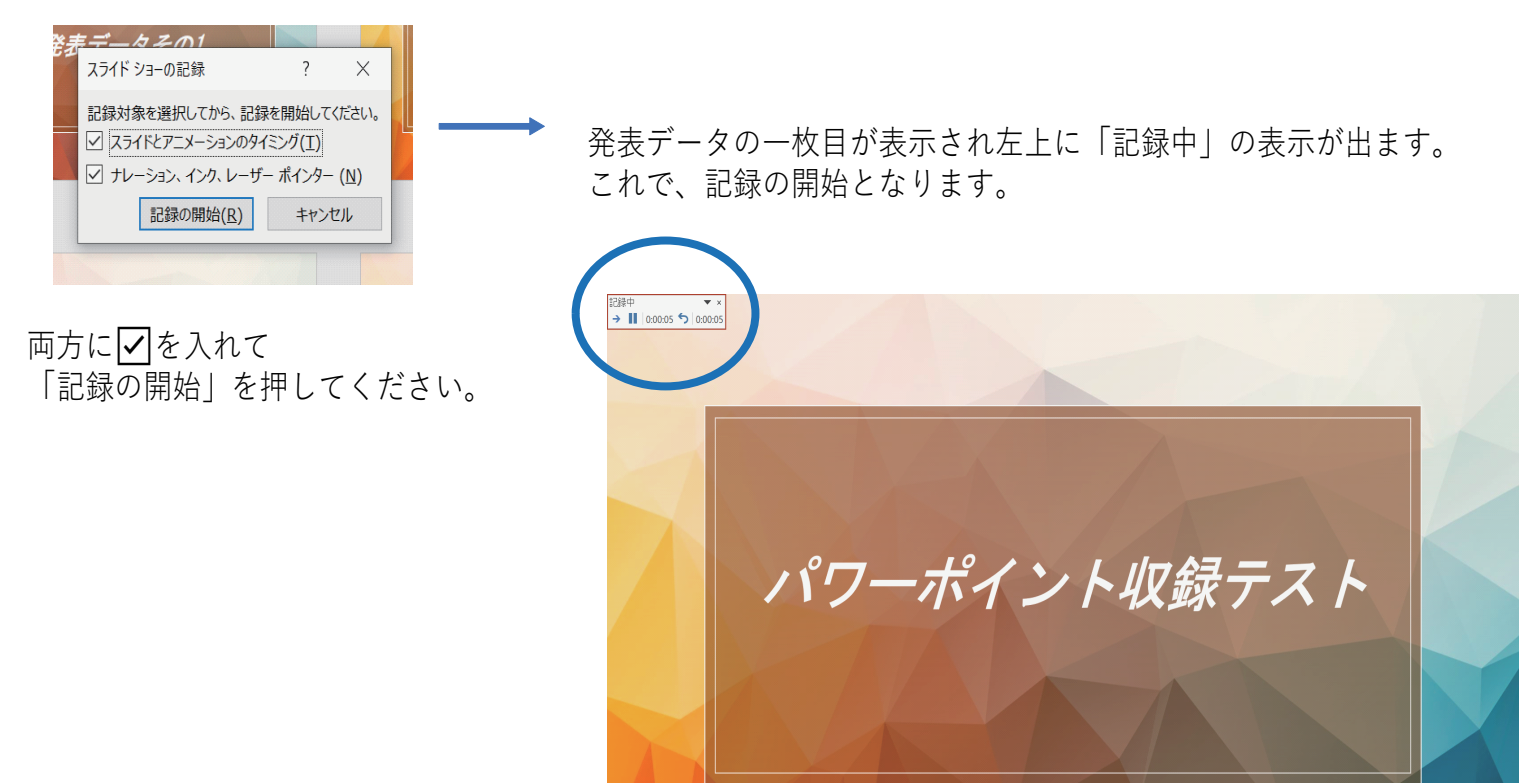

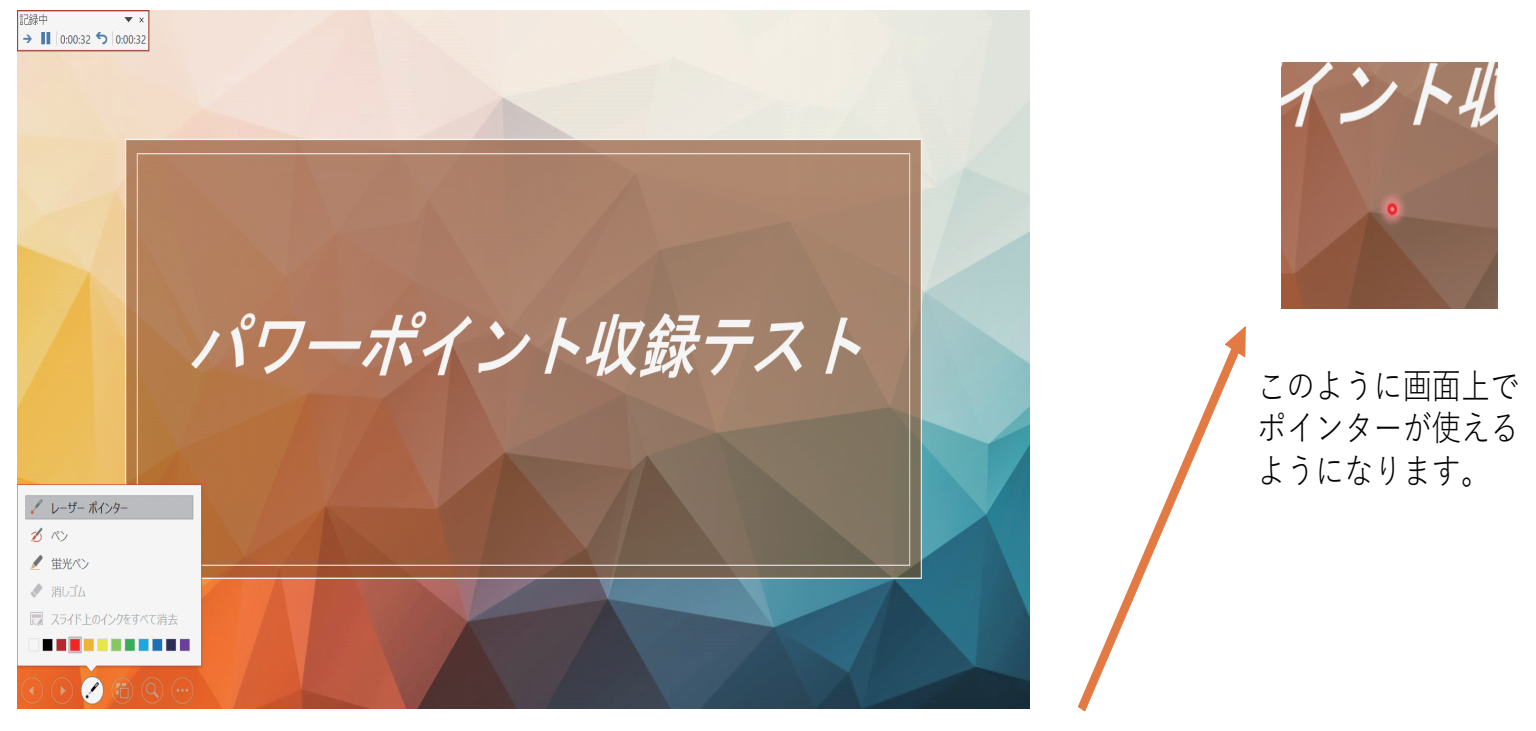

ポインターを使用したい場合は画面左下の

✓ を押して「レーザーポインター」を選び使用したい色を選んでください。

ポインター使用時は、マウスをクリックしてもスライドは進みません。 「記録中」表示の→を押すか、キーボードの矢印で進めてください。

収録が終了しましたら左上「記録中」の「×」を押してください。

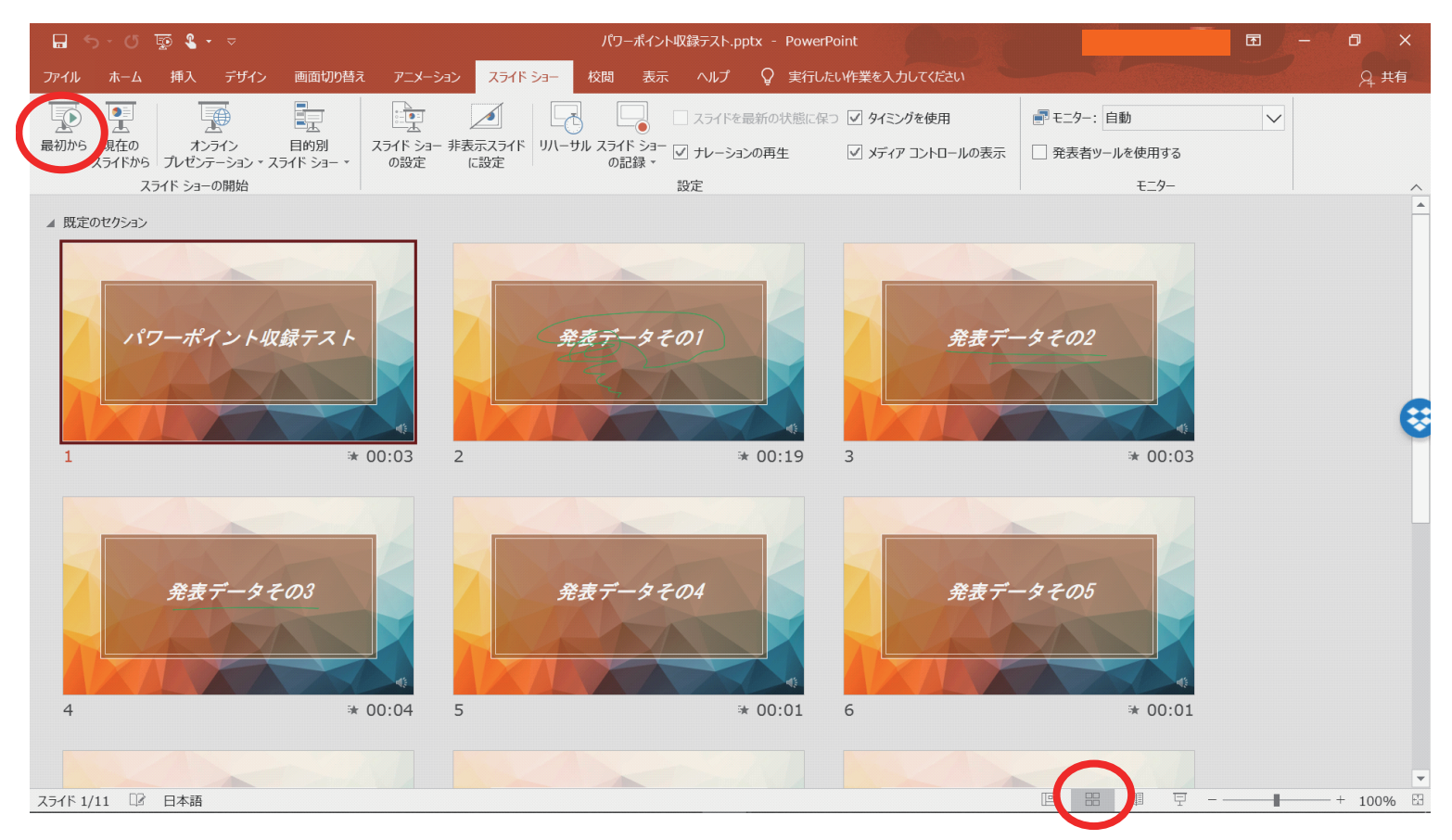

スライドを一覧表示にして各スライドに時間が入っているのを確認してください。 確認できましたら、「最初から」再生をして録画内容の確認をしてください。 確認をして問題が無ければファイルの保存をしてください。

ファイル」を選んでください。

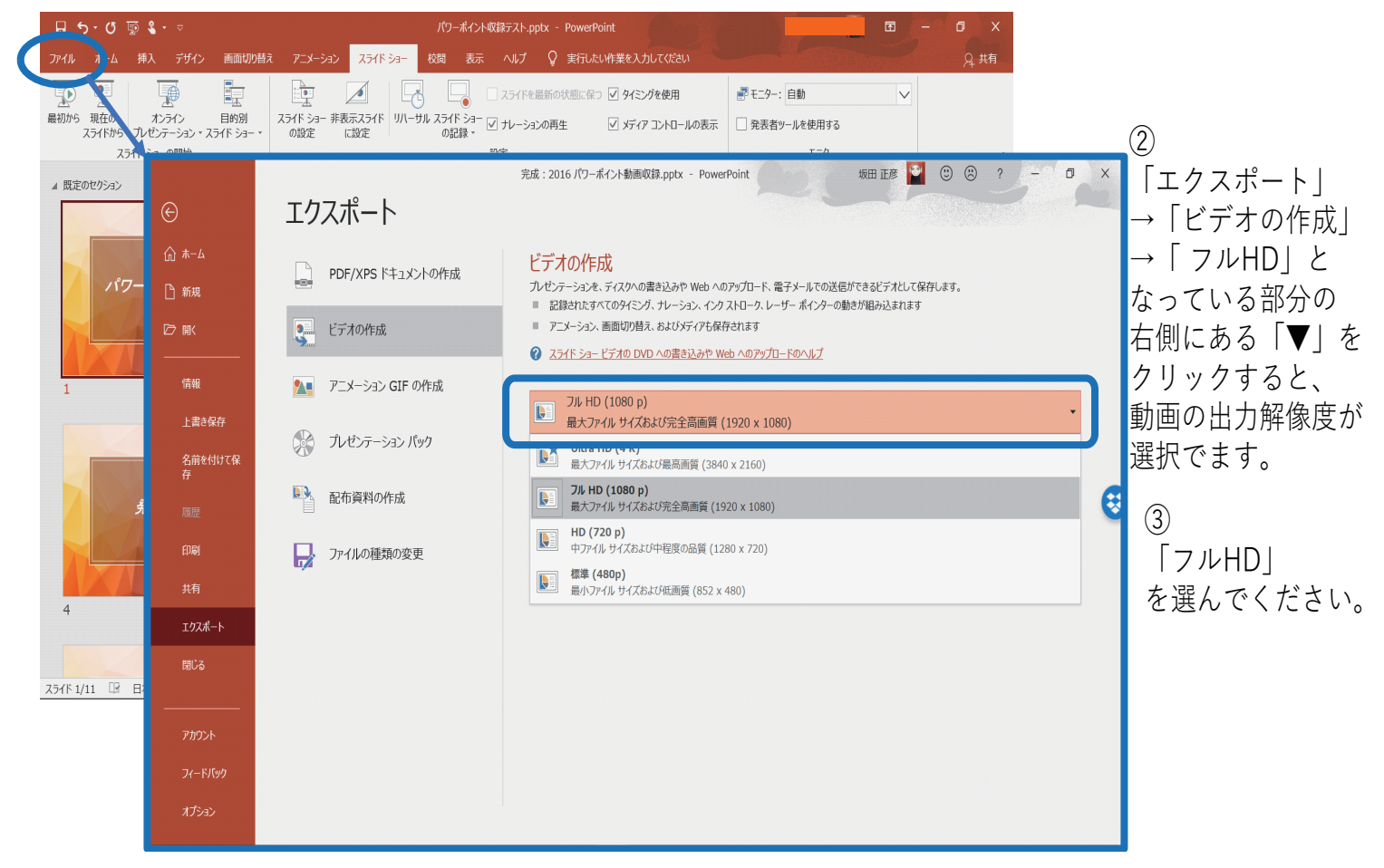

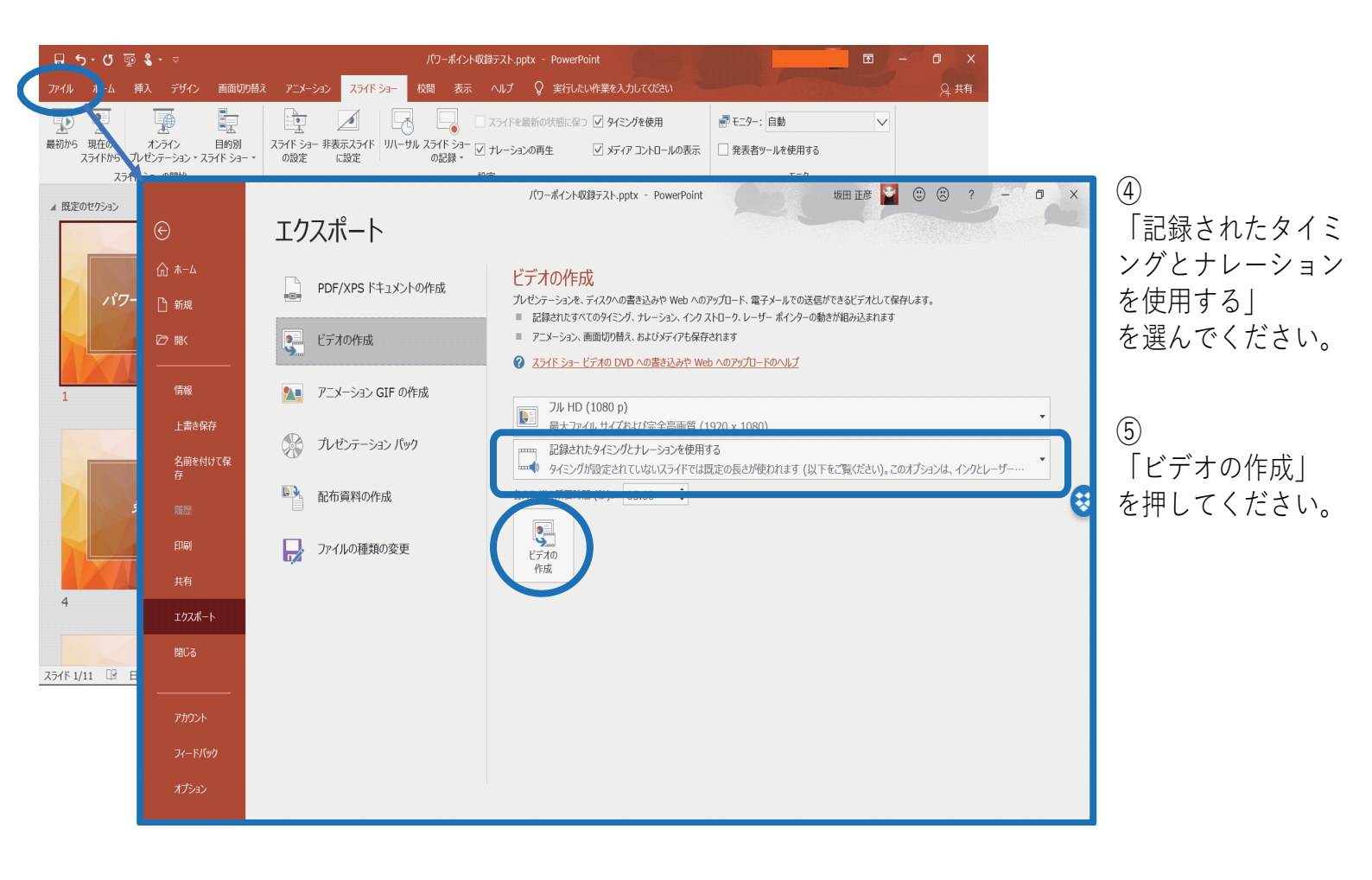

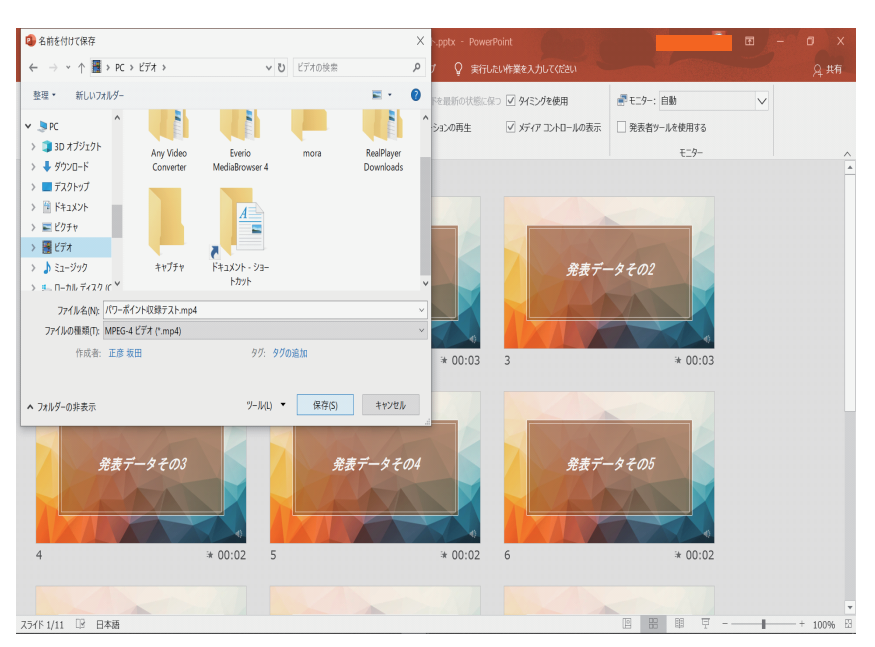

下部ツールバーにて作成状況が表示されます。

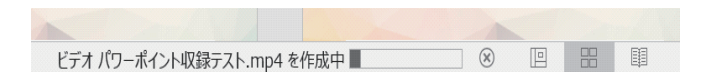

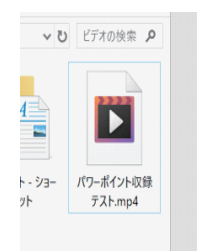

作成が終了し、保存先にこのようなフォルダができたら完成です。

#### 保存先を指定して「ファイルの種類」を選び 「保存」を押してください。

# PowerPoint 2019 ① Office 365 = 供ま発まコニノドゴー内佐成古

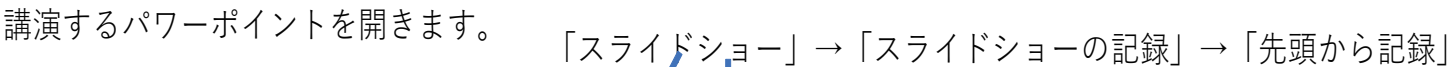

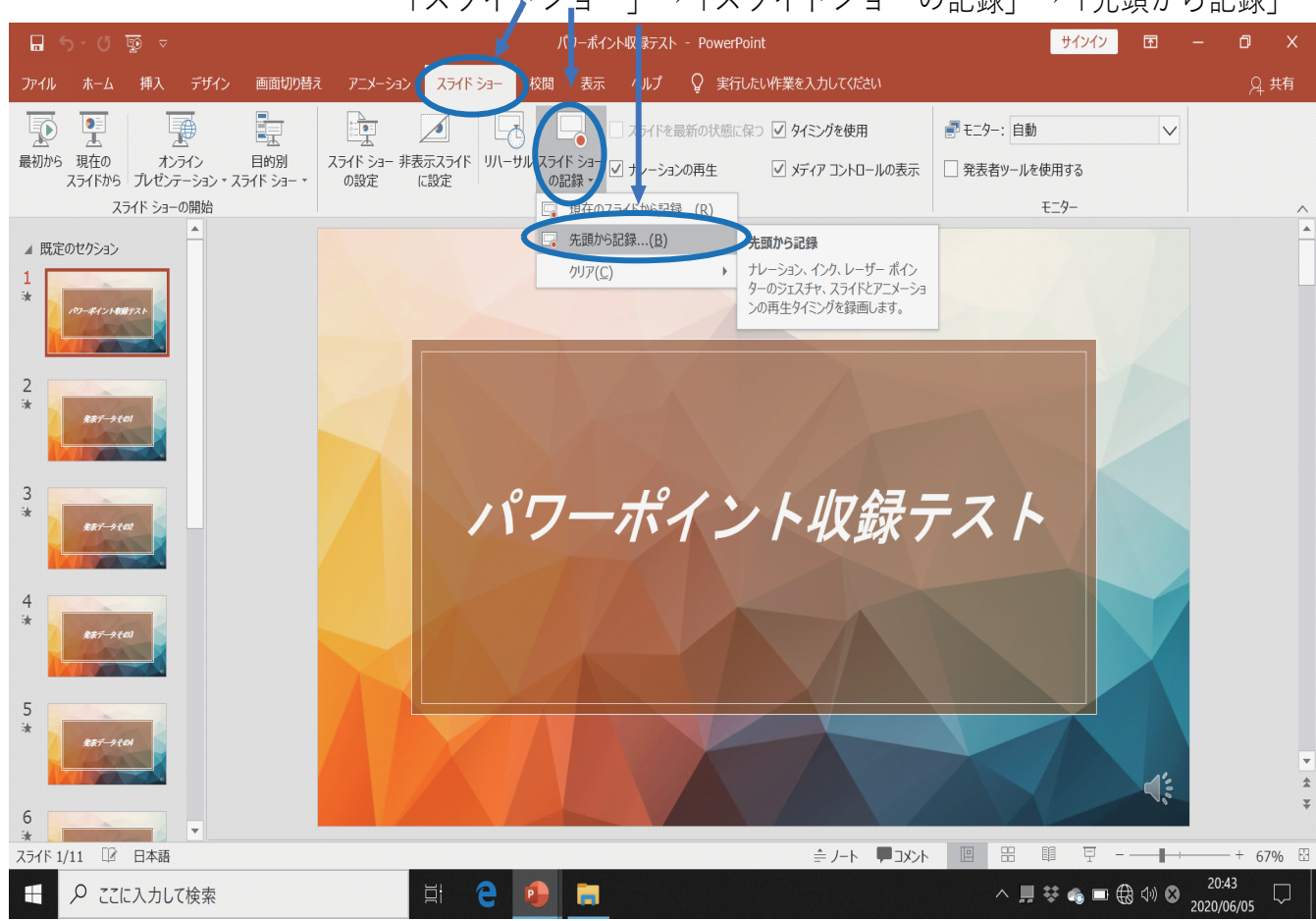

#### この画面がでます。

#### 左上の「記録」を押してください。 これで、記録の開始となります。

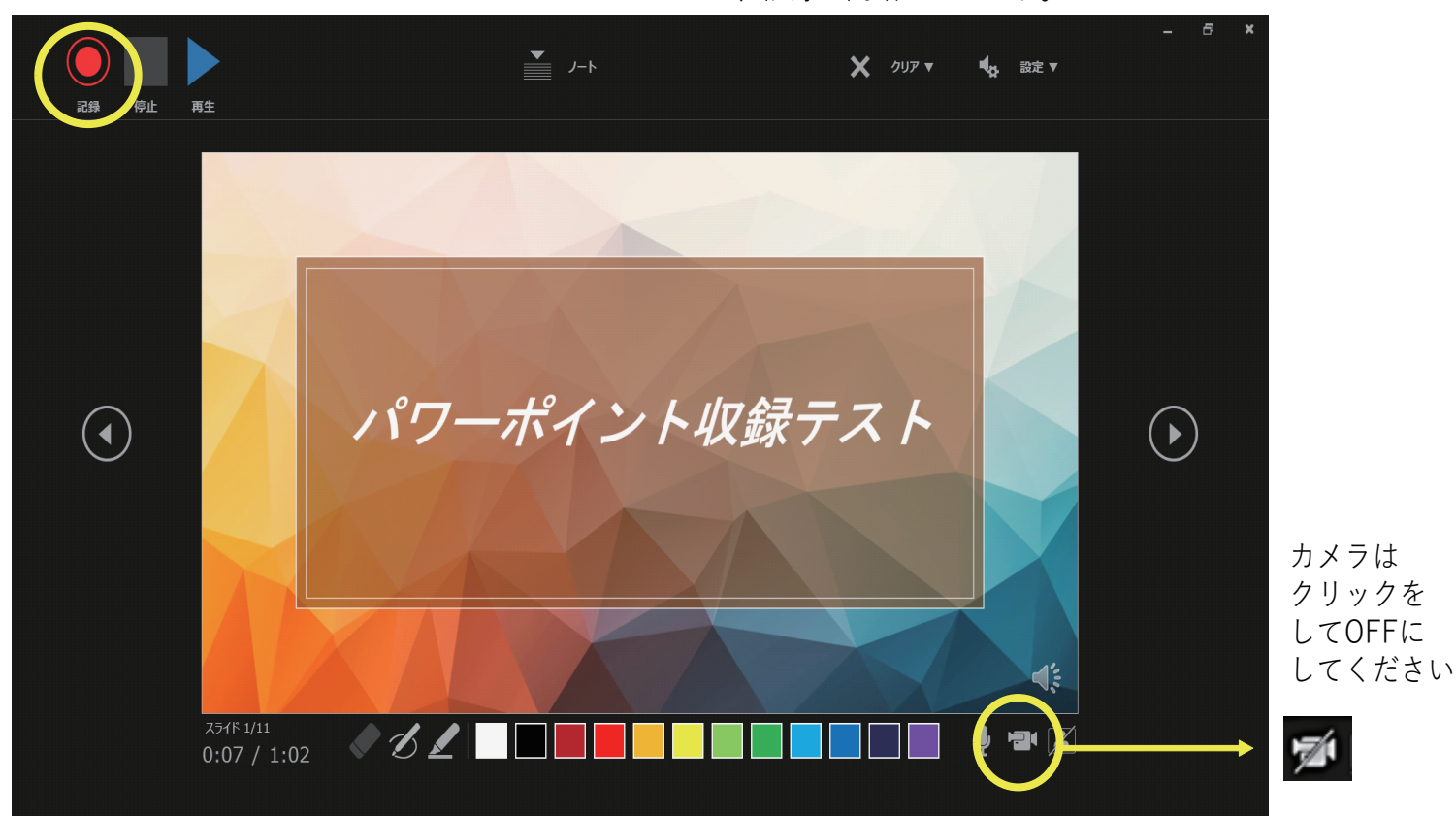

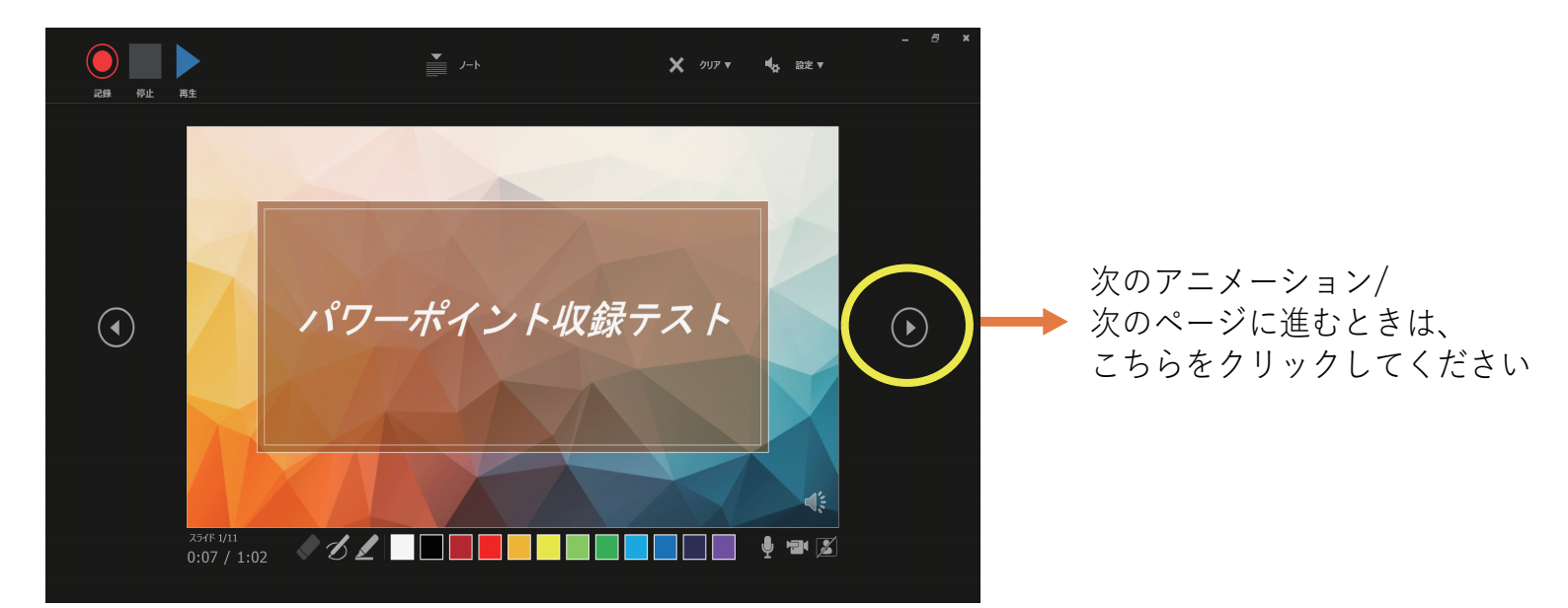

記録中、ペンツール/色/消しゴムを使用して、スライド内に記入/ハイライトをする事ができます

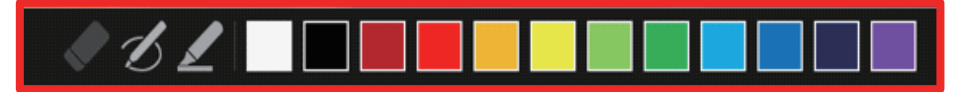

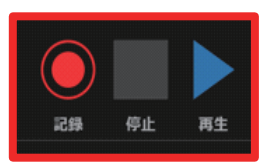

「停止」をクリックすると記録が止まります

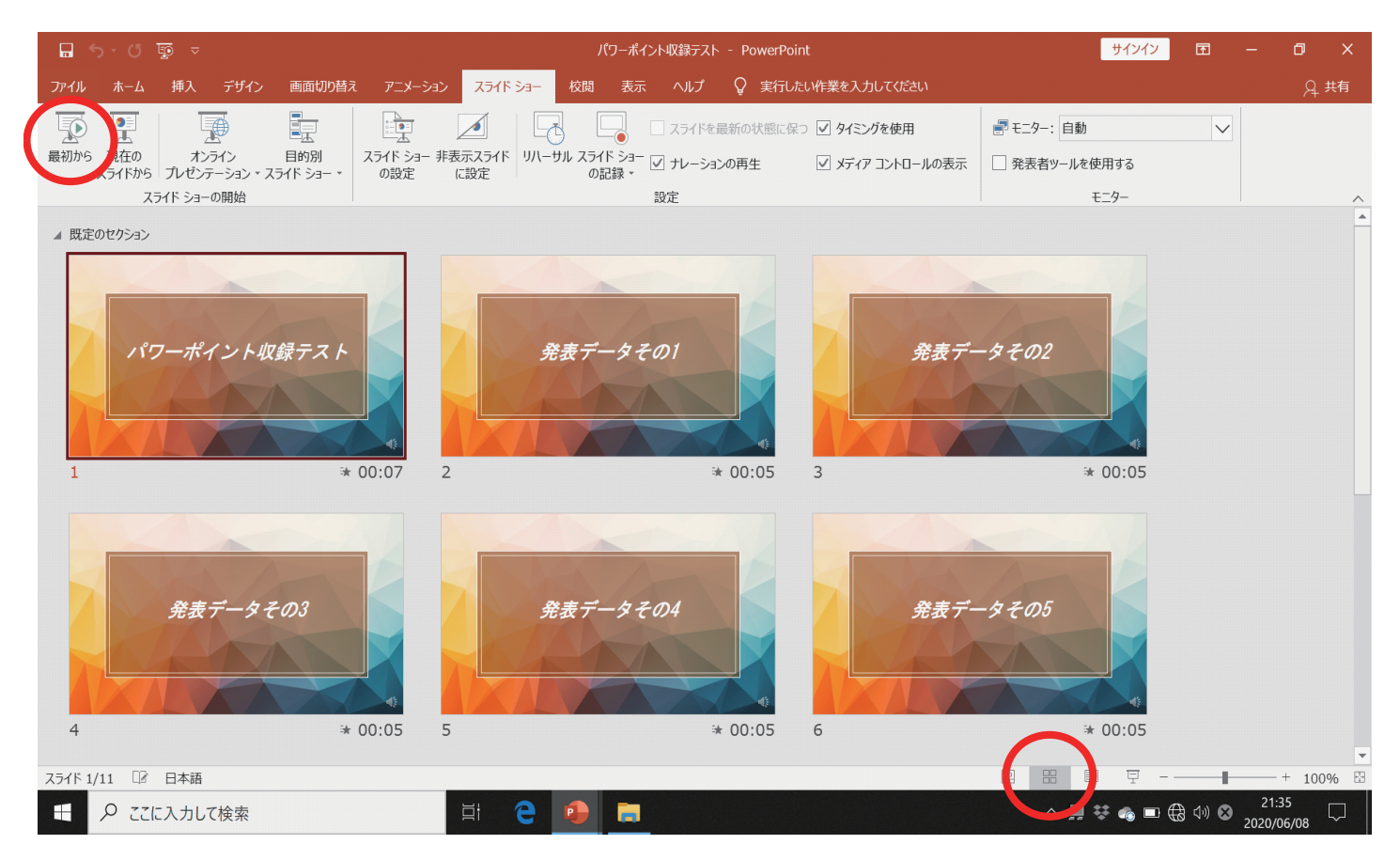

スライドを一覧表示にして各スライドに時間が入っているのを確認してください。 確認できましたら、「最初から」再生をして録画内容の確認をしてください。 確認をして問題が無ければファイルの保存をしてください。

①「ファイル」を選んでください。

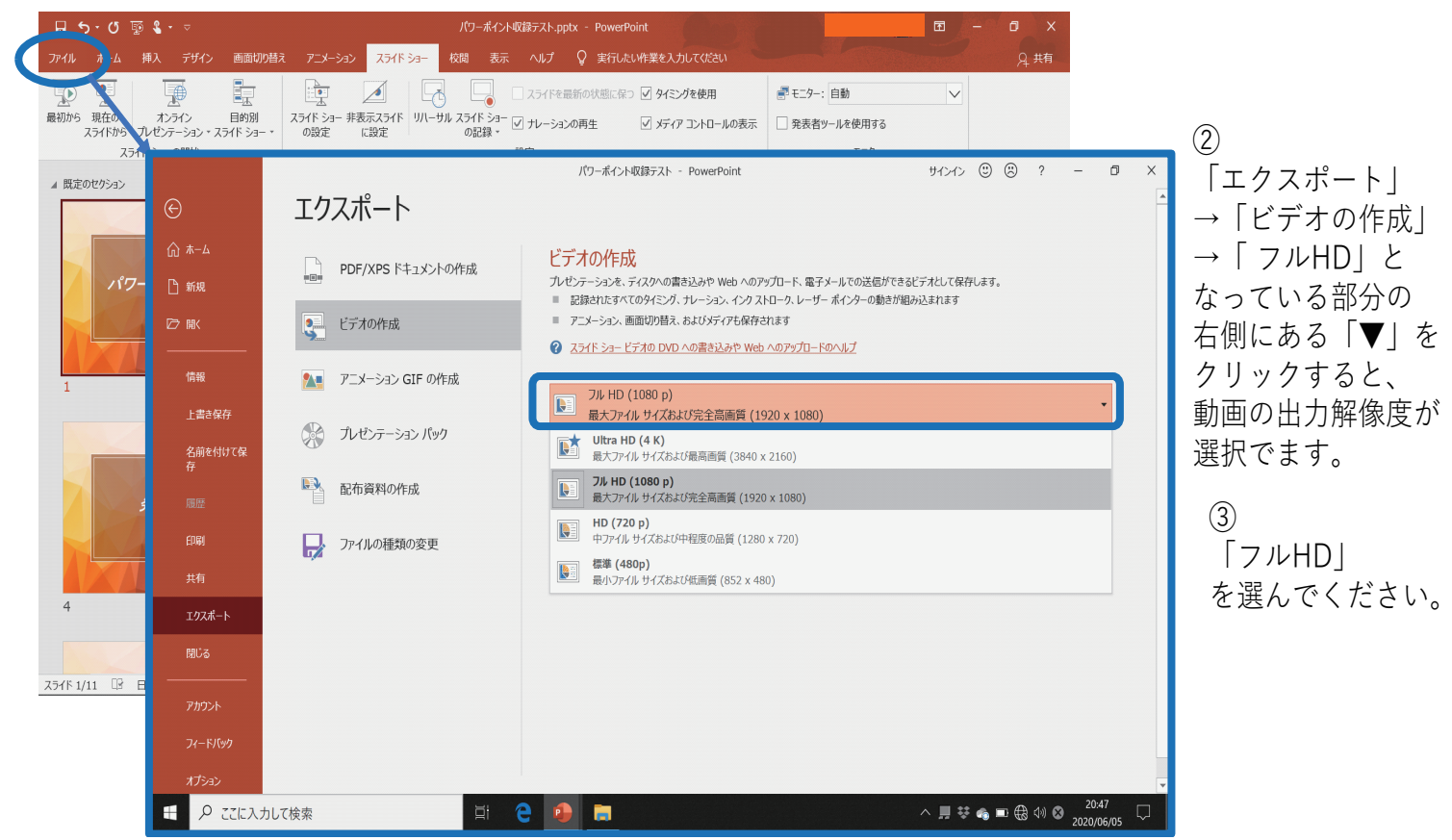

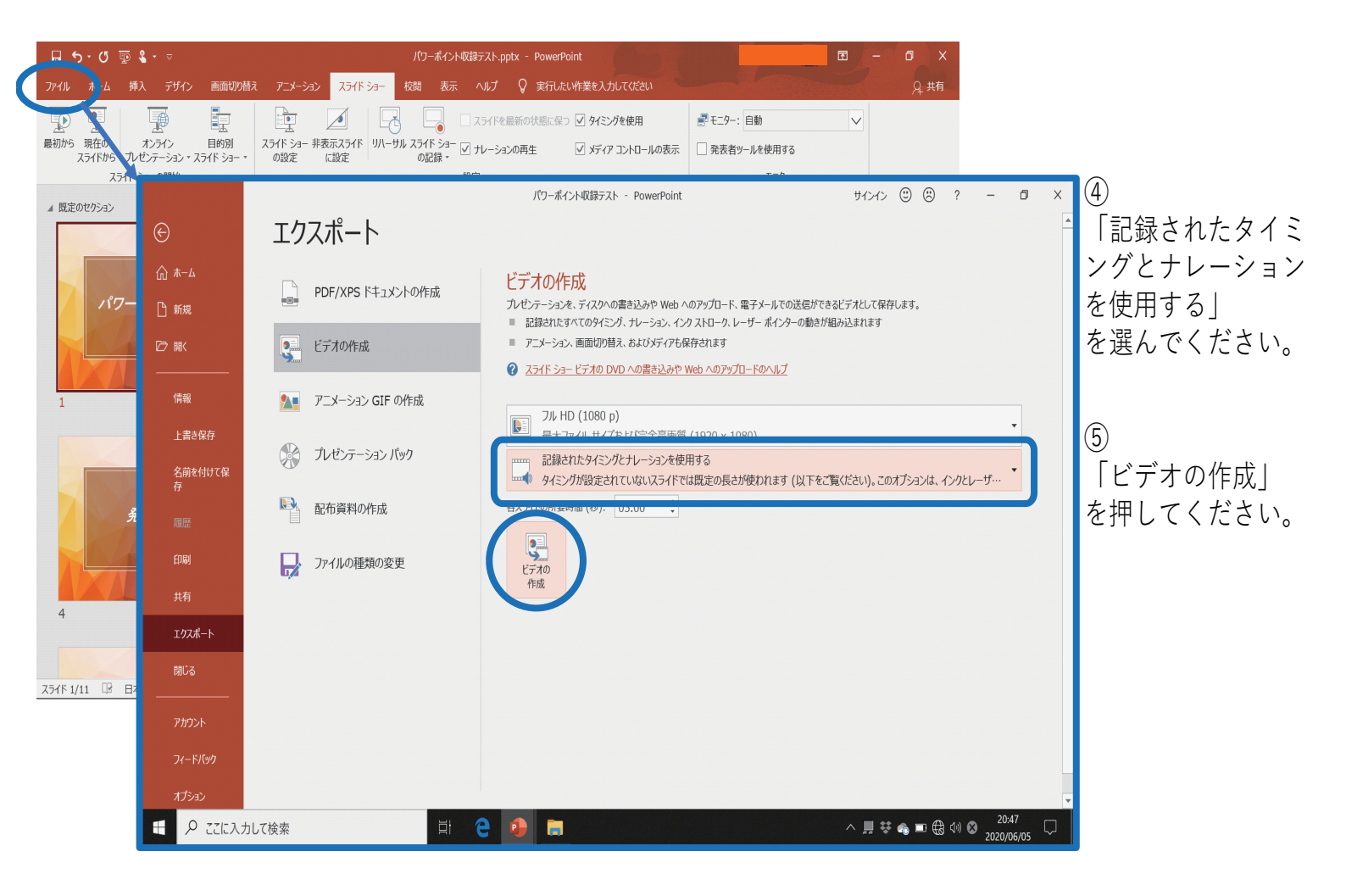

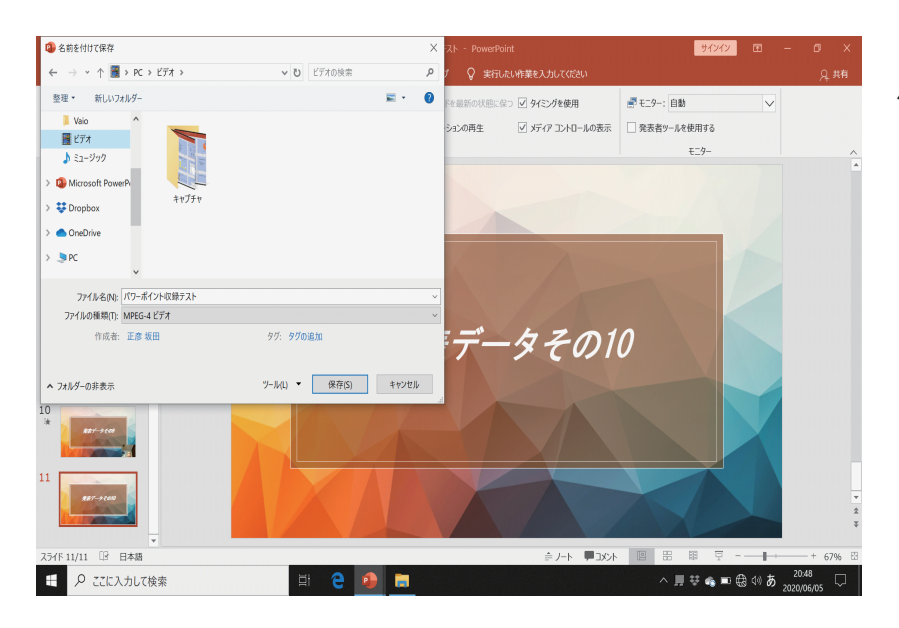

下部ツールバーにて作成状況が表示されます。

保存先を指定して「ファイルの種類」を選び 「保存」を押してください。

ビデオ パワーポイント収録テスト.mp4 を作成中

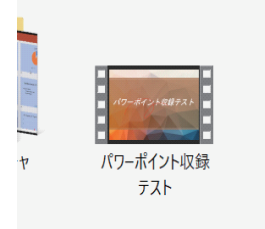

作成が終了し、保存先にこのようなフォルダができたら完成です。

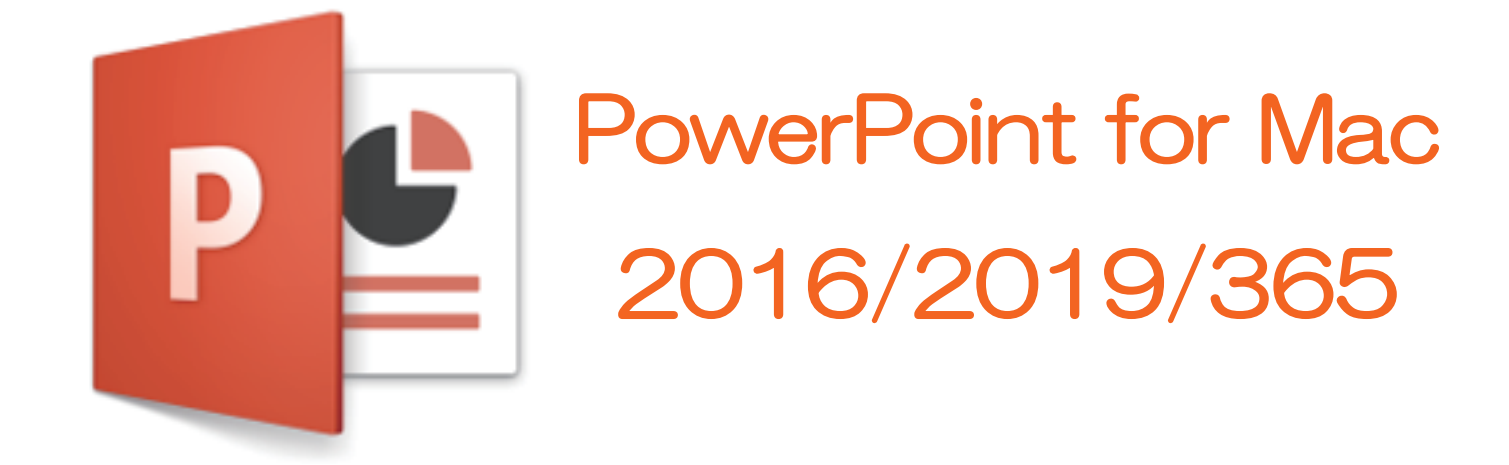

講演するパワーポイントを開きます。

「スライドショー」→「スライドショーの記録」

| 🗯 PowerPoint ファイル 編集 表示 挿入 フォーマット 配録        | ツール スライド コー ウィンドウ ヘルプ          | 👯 🖇 🛜 🖣 92% 🔲 🐻 5,F | 31日(日) 13:34 오 🚷 😑 |
|---------------------------------------------|--------------------------------|---------------------|--------------------|
| ● ● ● 自動保存 ● *7) 合 🖬 ち ∨ び 🔻                | パワーポイント収録テスト — 自分の Mac に保存済み ~ |                     | Q (C) v            |
| ホーム 挿入 描画 デザイン 画面切り替え アニメーション スライ           | ドショー 校閲 表示 🖓 操作アシスト            |                     | 🖻 共有 🖓 コメント        |
|                                             | スラーを最新の状態に保つ ✔ タイミングを使用        | 常に字幕を使用する           |                    |
| □ ⊥ ⊥ ⊥ □ □ □ □ □ □ □ □ □ □ □ □ □ □ □ □     |                                | -ルの表示               |                    |
| 再生 から再生 ツール ショー ショーの設定 スライドに設定              |                                |                     |                    |
| ▼                                           | Þ                              |                     |                    |
| パワーポイント収録テスト<br>発表データその1                    | 発表データその2                       | 発表データその3            |                    |
| 1                                           | ≹ 0:07 <b>3</b> ≹ 0:03 ·       | <b>4</b> → 0:05     |                    |
| 発表データその4 発表データその5                           | 発表データその6                       | 発表データその7            | (                  |
| 5 <b>∛</b> 0:02 6                           | रू0:01 <b>7</b> रू0:02         | 8 3 0:01            |                    |
| 第表データその8<br>発表データその8<br>また「クモの8<br>来表データその8 | * 0.02 11 * 0.01               |                     |                    |
|                                             |                                |                     |                    |
|                                             |                                |                     |                    |
| フラノピ1/11 ロ大部                                |                                | ••                  | ▲ 10.0% <u>■</u>   |
|                                             |                                |                     | · 100% [1]         |

この画面になり、録画が始まります。

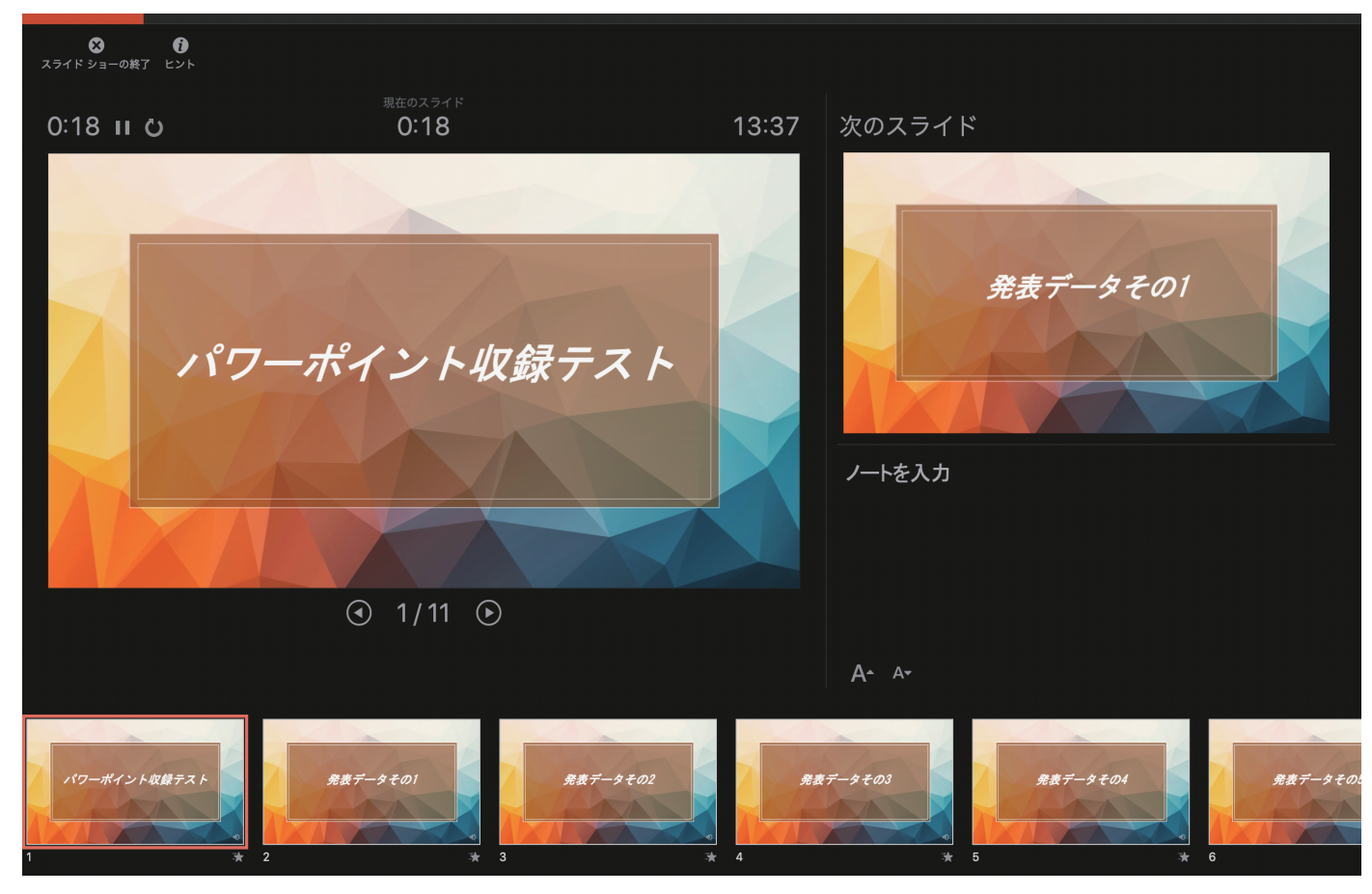

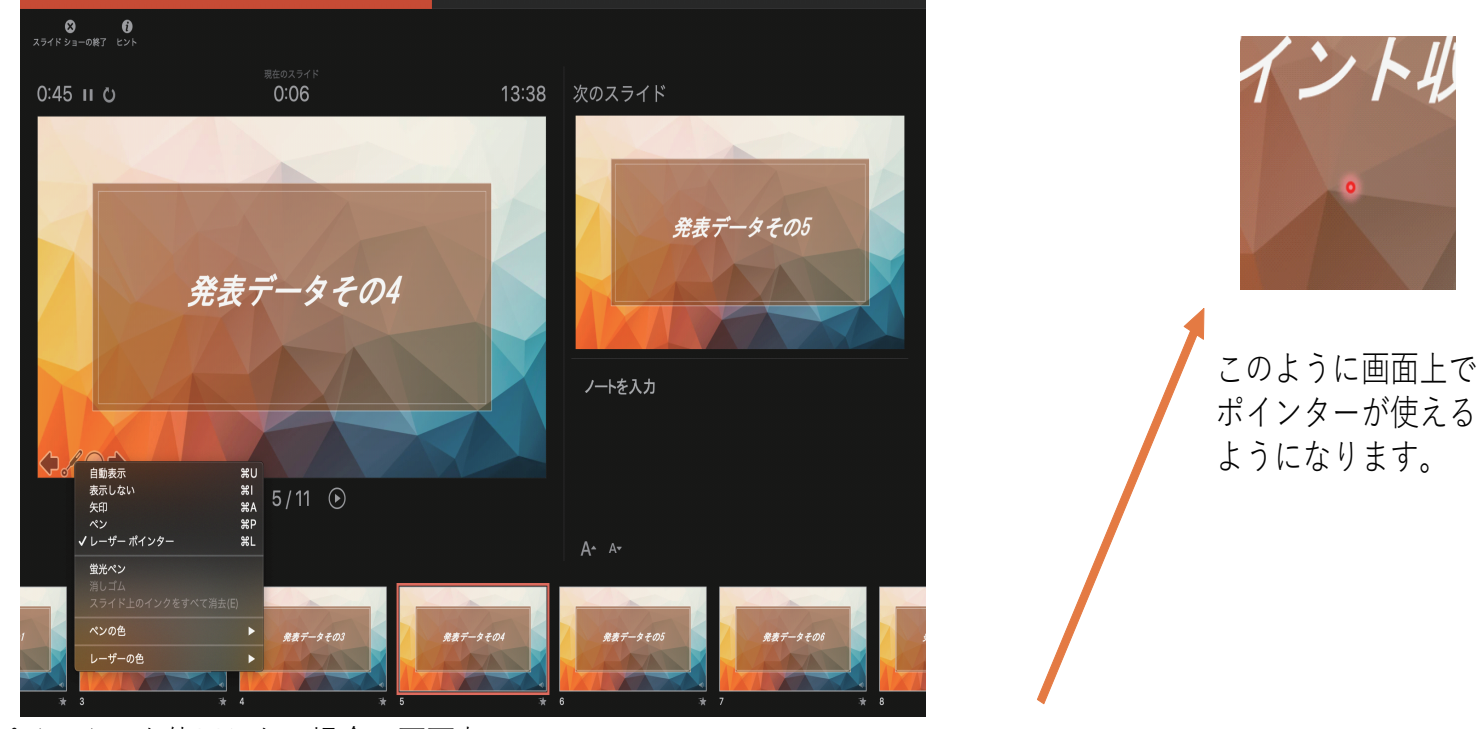

ポインターを使用したい場合は画面左下の

▶ を押して「レーザーポインター」を選び使用したい色を選んでください。

ポインター使用時は、マウスをクリックしてもスライドは進みません。 パワーポイント画面下の 🕟 を押すか、キーボードの矢印で進めてください。

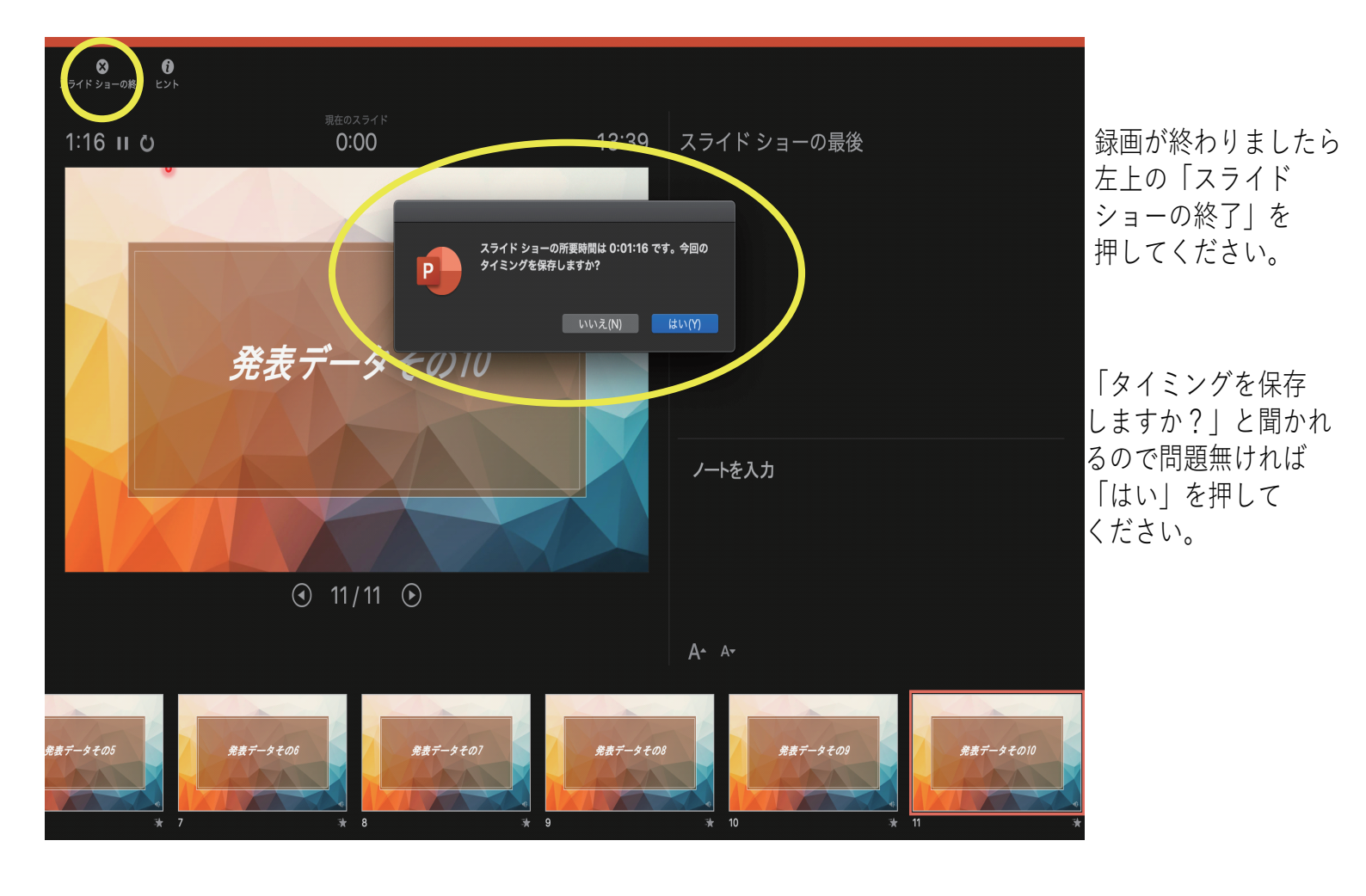

「ファイル」を選んでください。

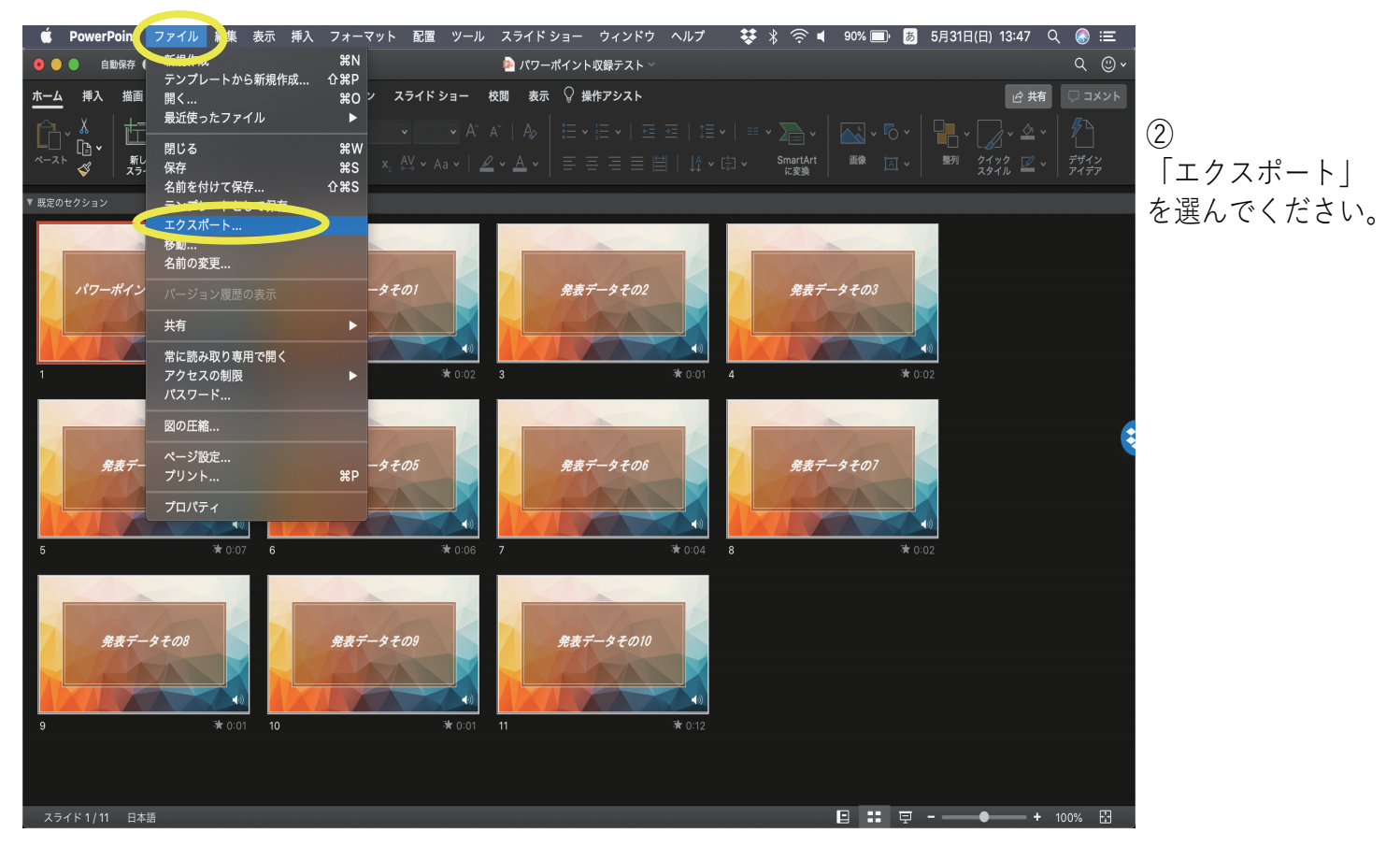

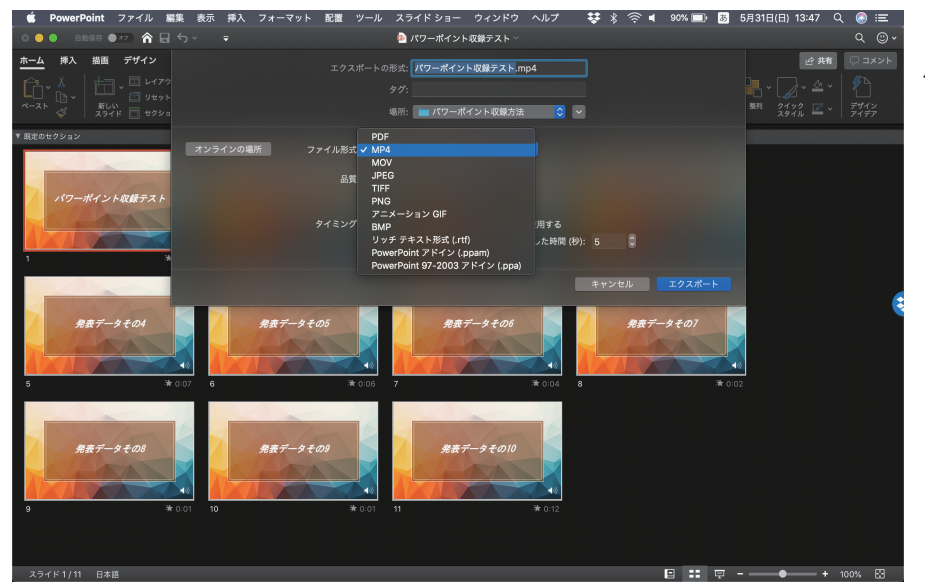

#### 保存先を指定して「ファイル形式」を選び 「エクスポート」を押してください。

変換しています: ビデオ Macパワーポイント収録テスト.mp4 をアップロードしています

下部ツールバーにて作成状況が表示されます。

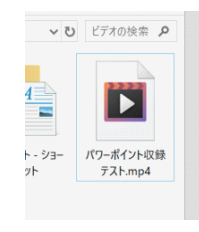

作成が終了し、保存先にこのようなフォルダができたら完成です。

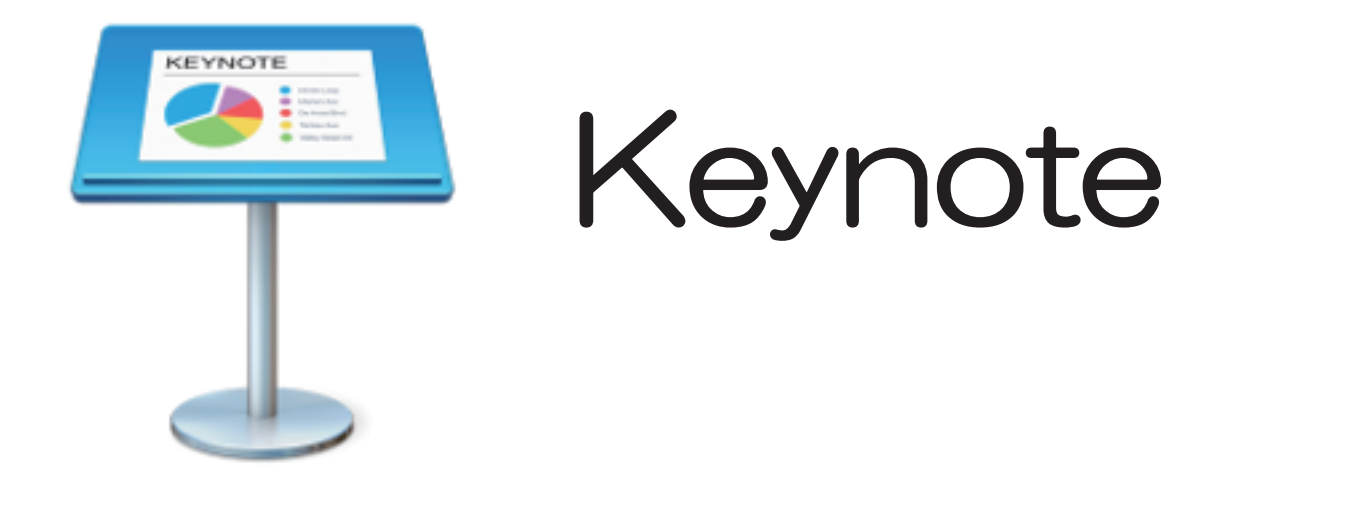

講演するKeynoteデータを開きます。

「再生|→「スライドショーを記録|

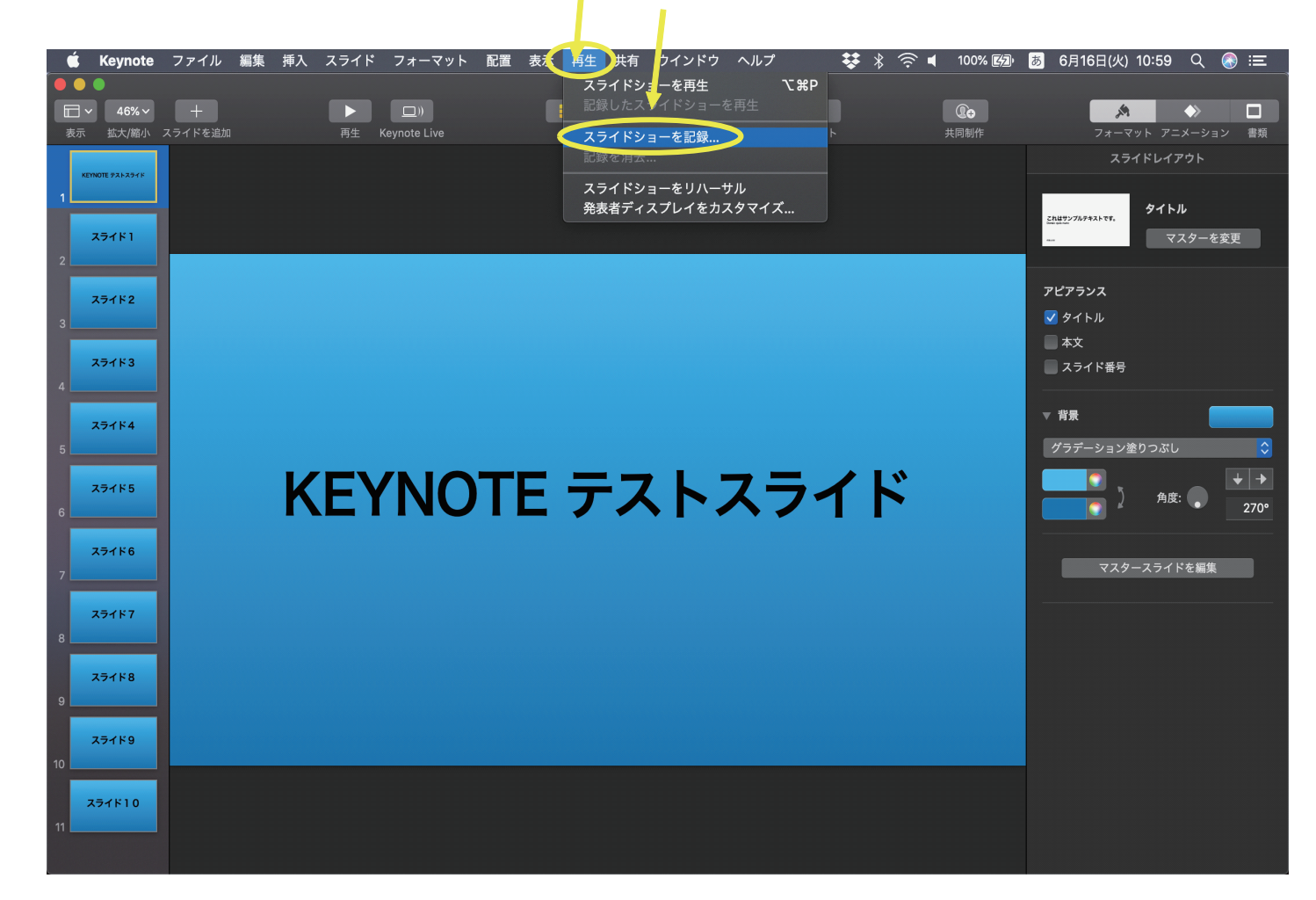

この画面になります。

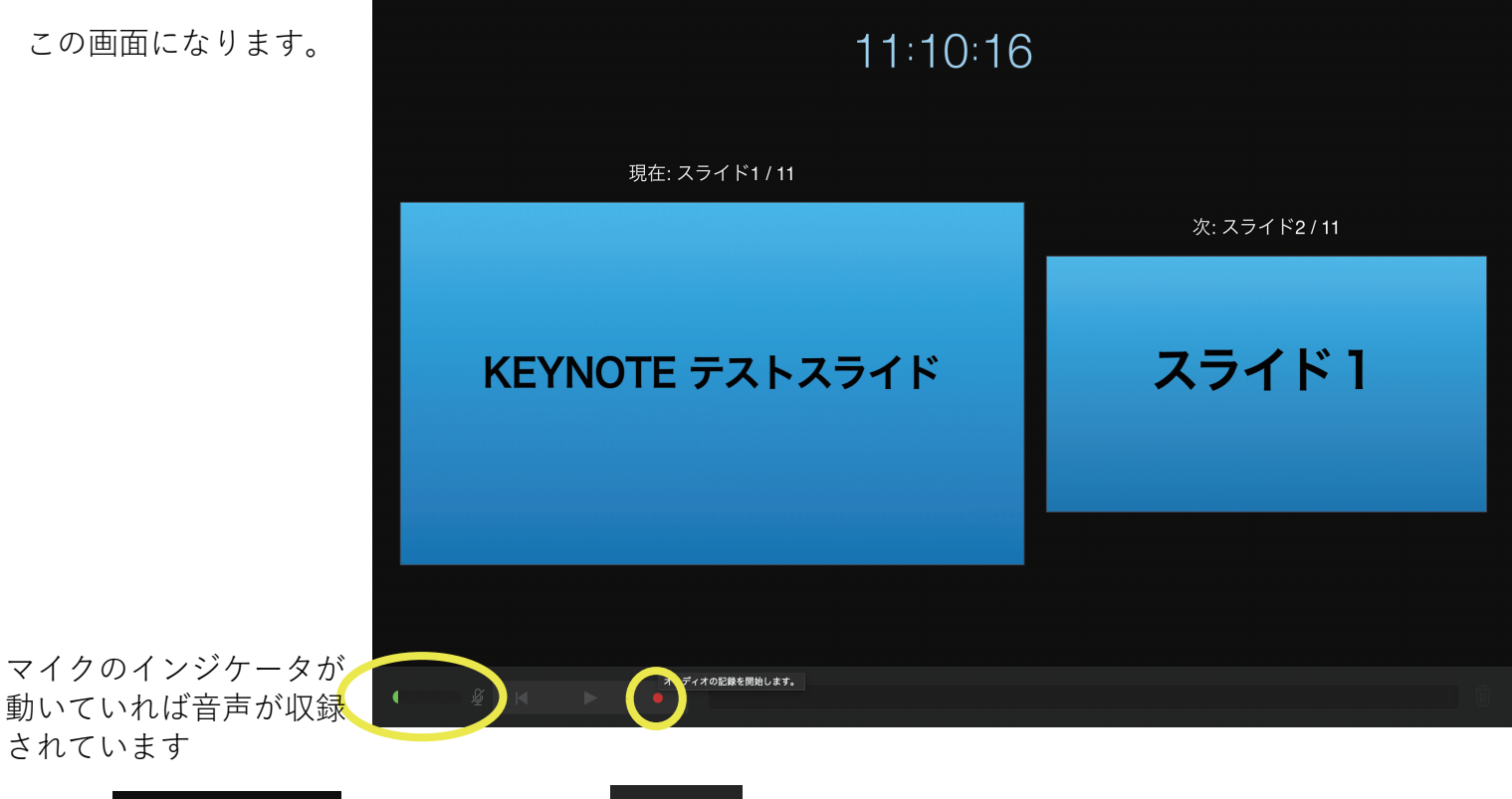

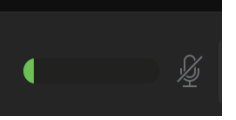

されています

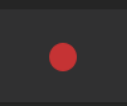

録画ボタンを押してください。

「3・2・1」のカウントダウン後、収録を開始します。

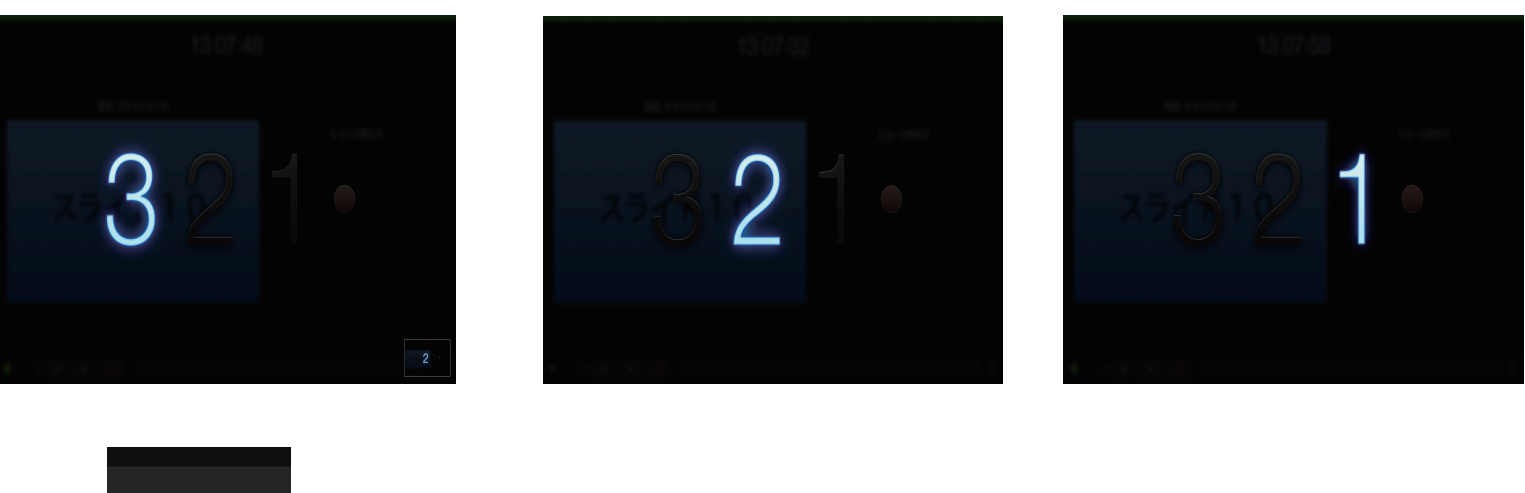

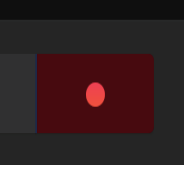

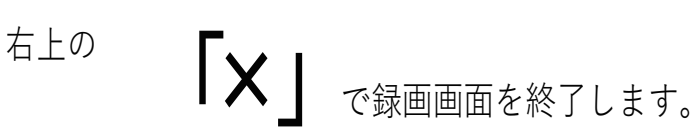

録画ボタンの色が変わりましたら収録の開始です。 もう一度録画ボタンを押すと終了です。

録画中は「×」は使用できません。

記録したスライドを確認します。

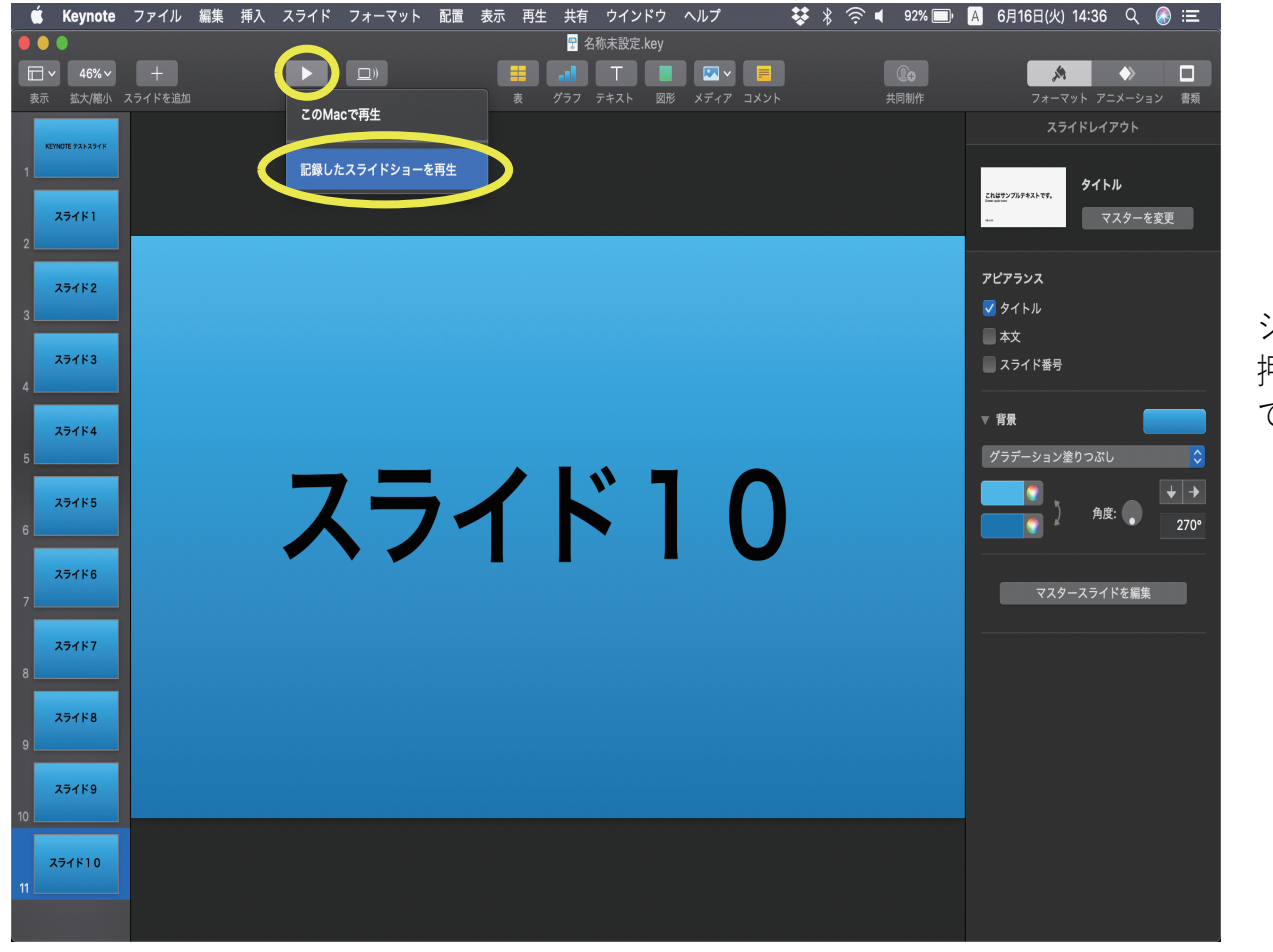

「▶」を押して 「記録したスライド ショーを再生」を 押すと確認が できます。 記録したデータを書き出します。

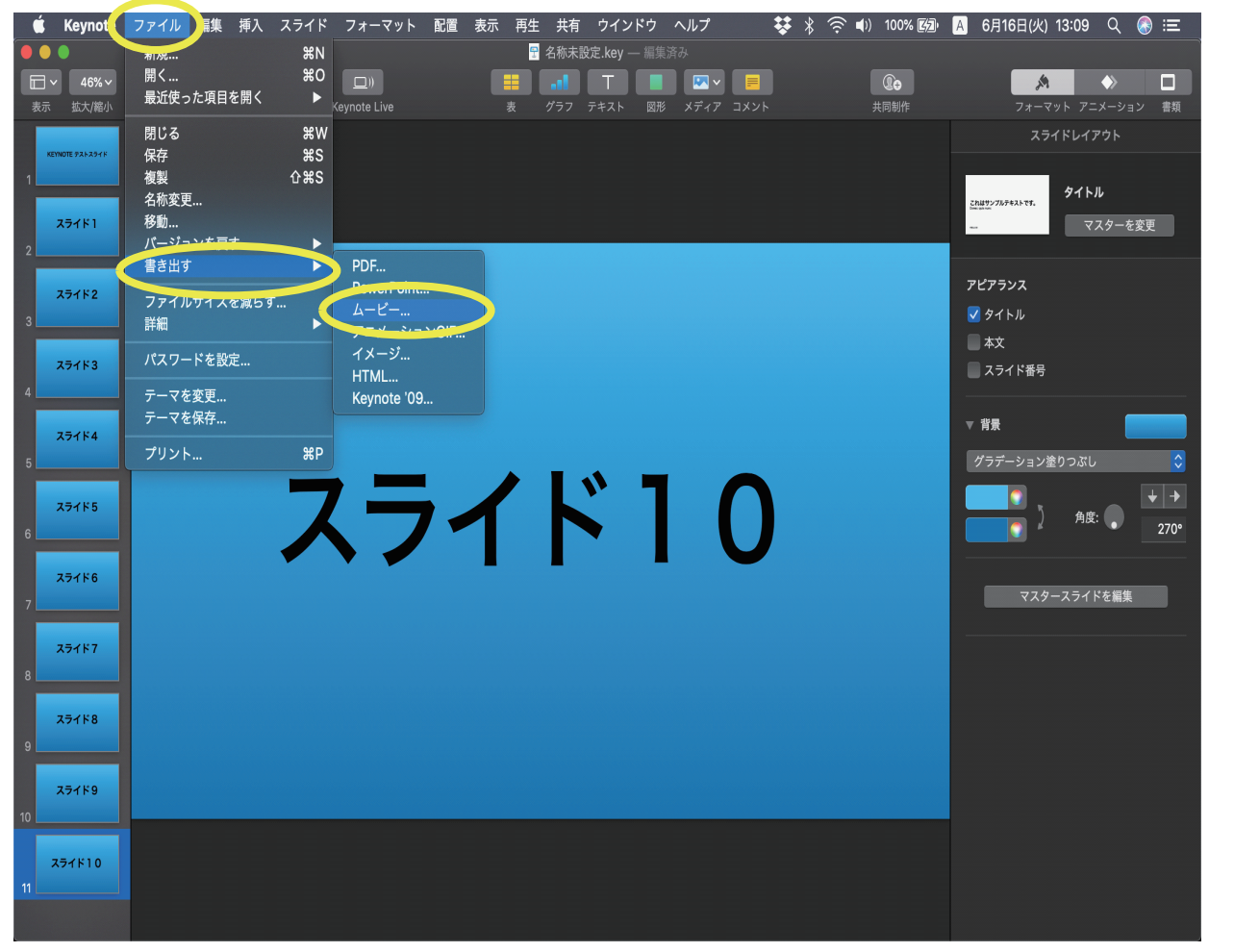

「ファイル」→ 「書き出す」→ 「ムービー」を 選んでください。

①「プレゼンテーションを書き出す」の表示になります。解像度は「720P」を選んでください。

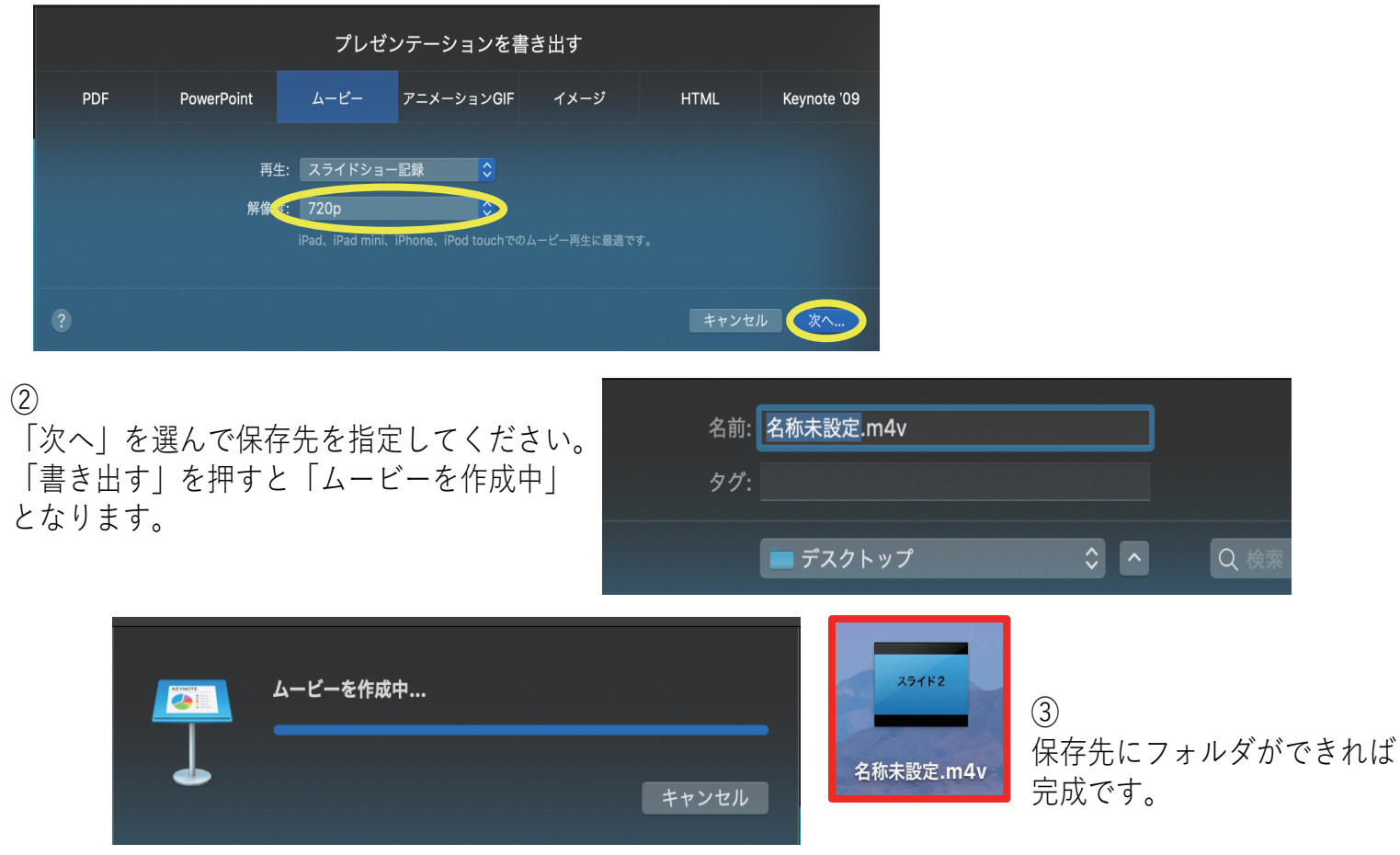

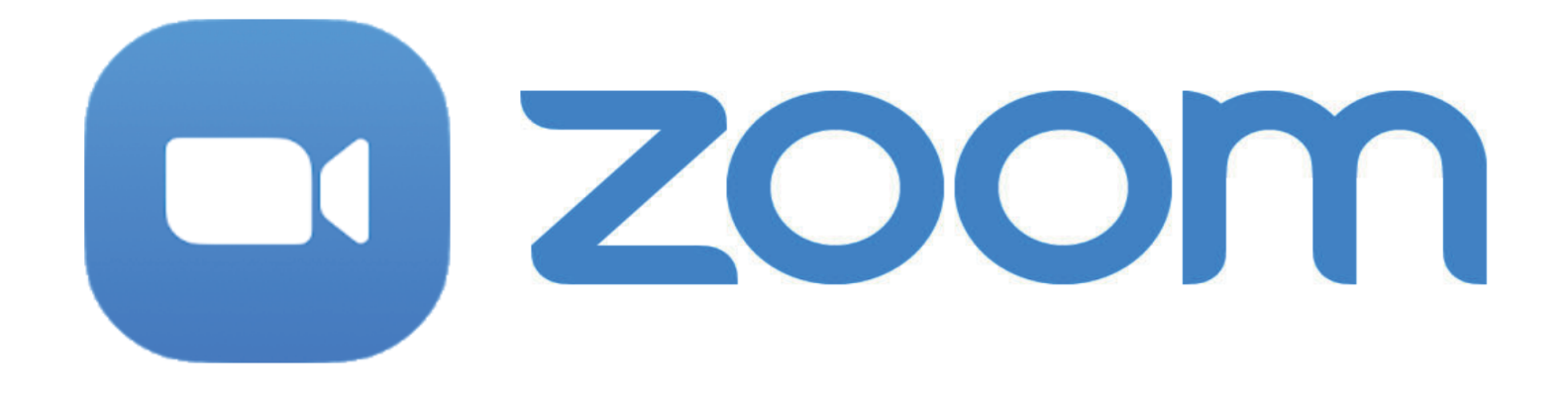

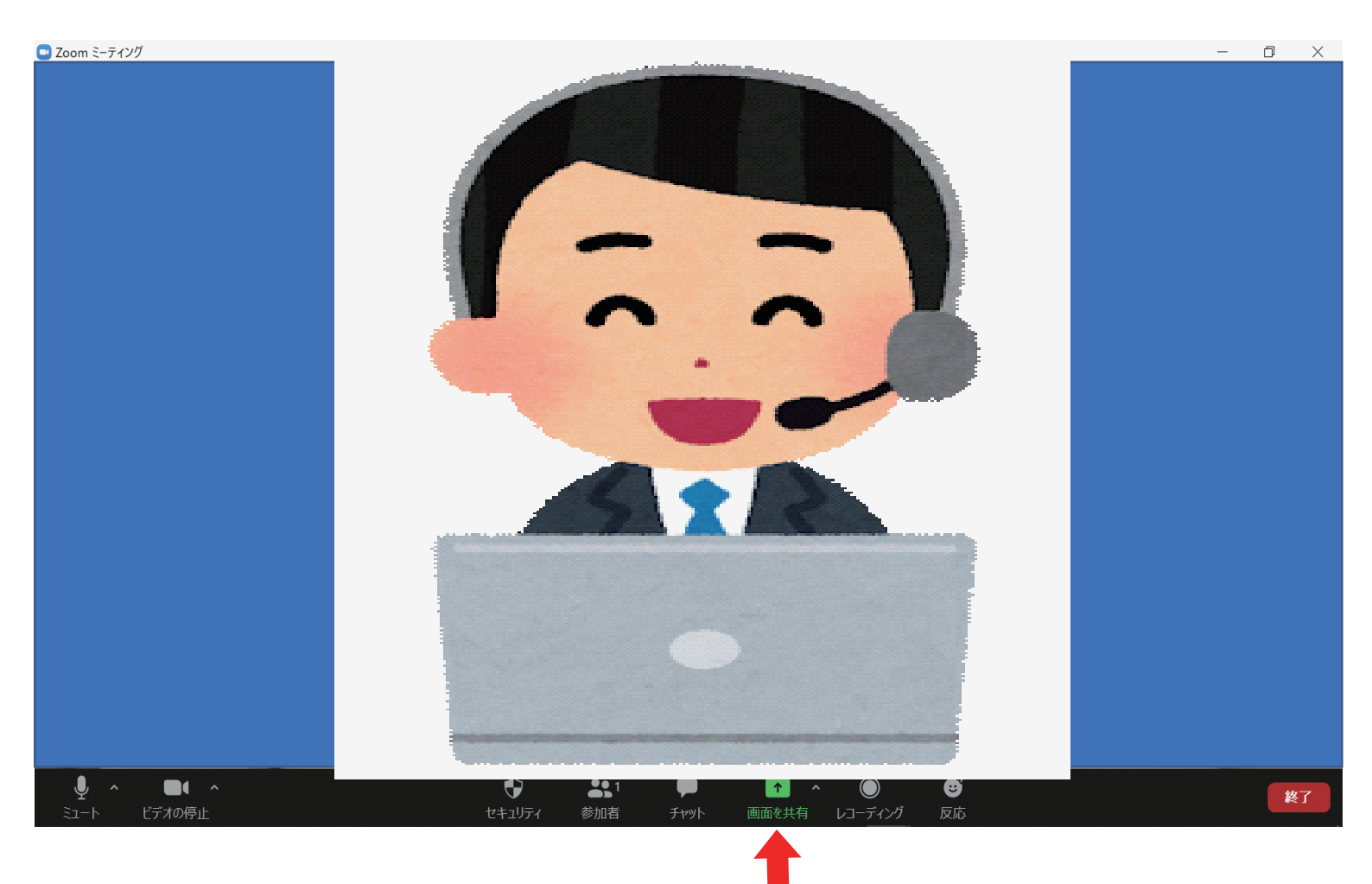

#### 「画面を共有」を押してください

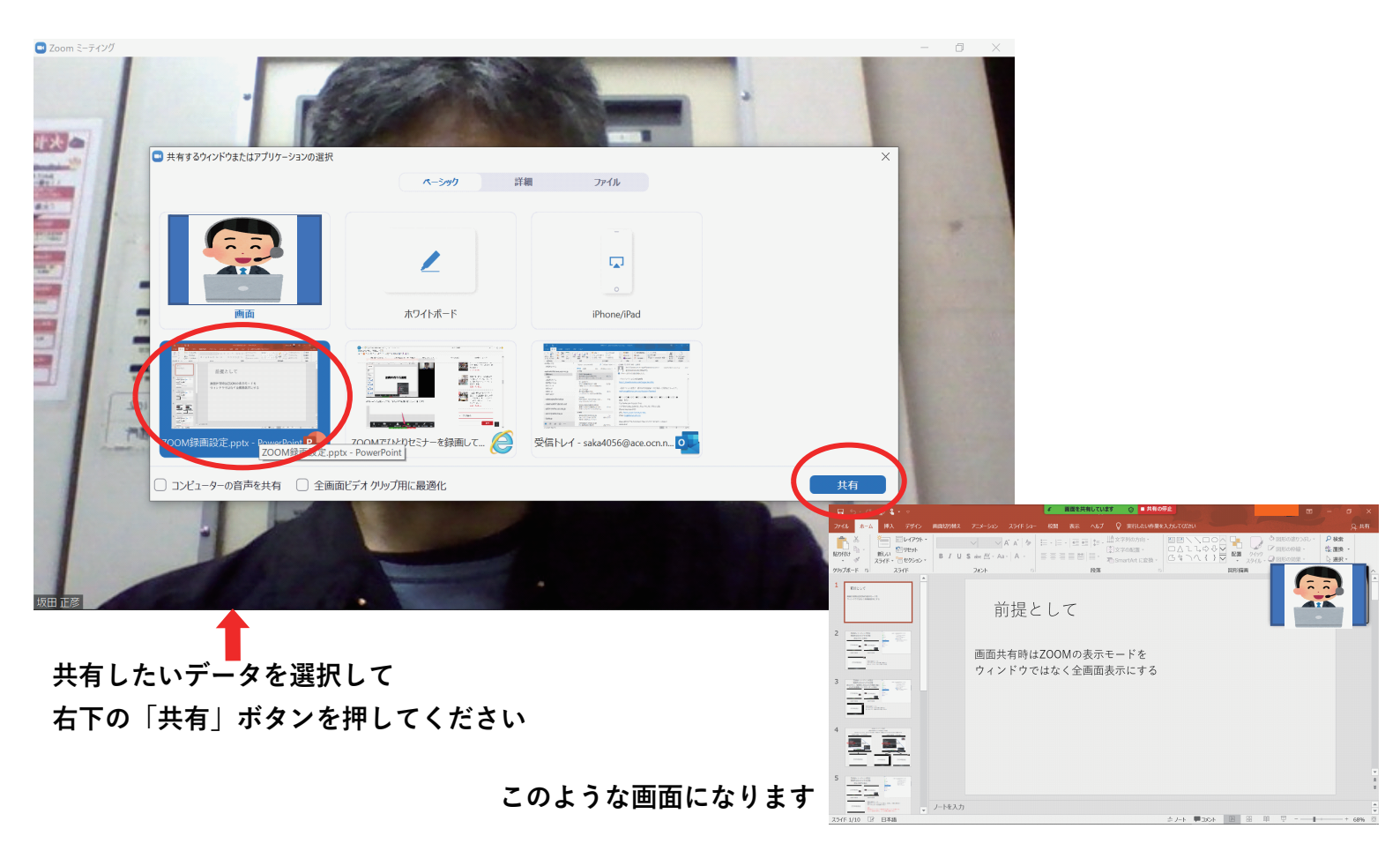

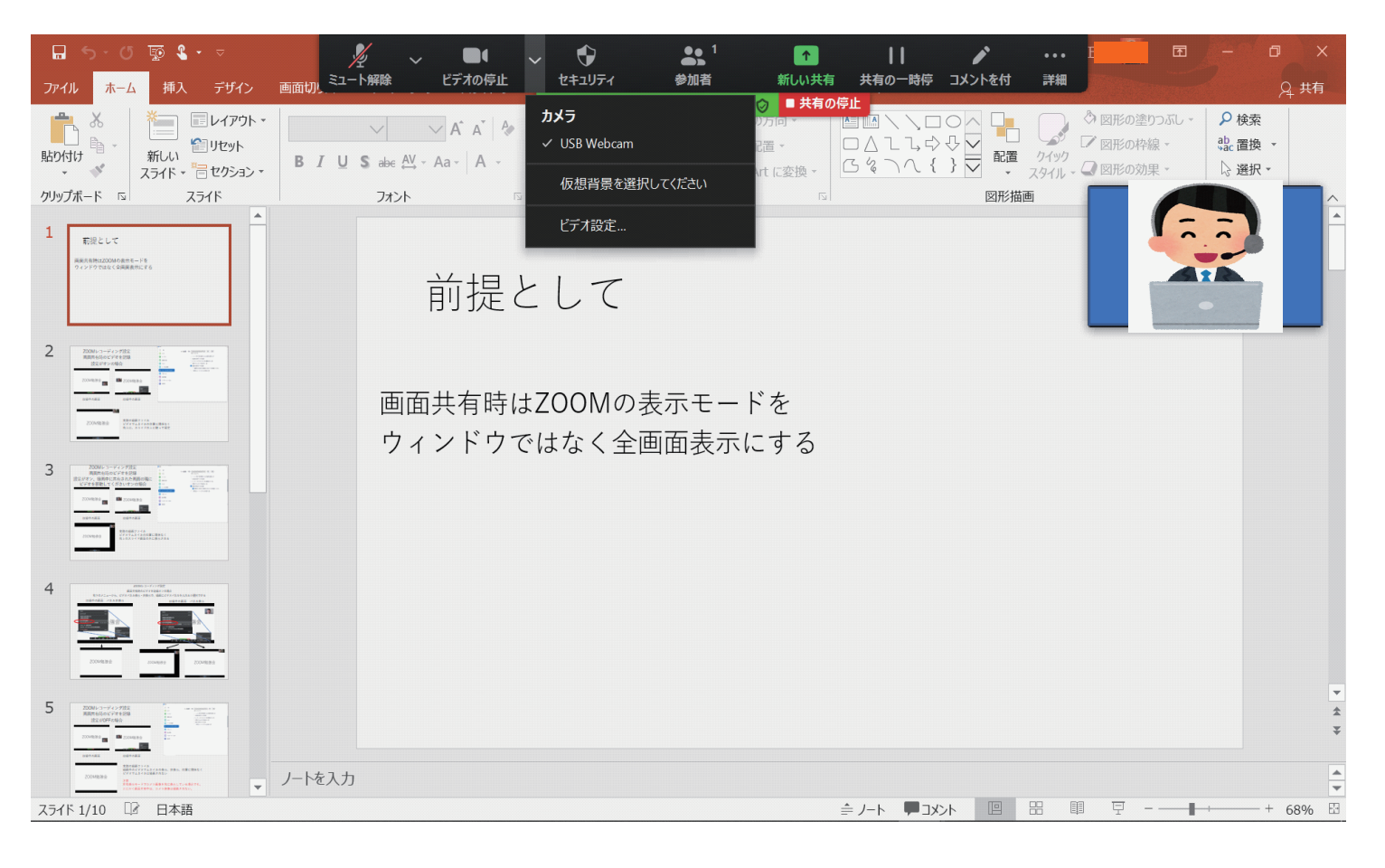

ツールバーの「カメラ」の横の「△」を押すといくつかの項目が出ます。
「ビデオ設定」を選択します

| ਜ ∽·び ਯੂ <b>ਵਿ</b> •⊽                                                                                                    |                                                                         | <b>E</b>                         | - 0                        | ×    |
|----------------------------------------------------------------------------------------------------|-------------------------------------------------------------------------|----------------------------------|----------------------------|------|
| ファイル ホーム 挿入 デザ 🗳 設定                                                                                                    | ×                                                                       | and the second second            | ۶                          | ↓ 共有 |
|                                                                                                    | ローカル録音 場所: C\Users\trust\OneDrive\ドキュメン 開く 変更<br>残り 178 GB です。          | <sup>動</sup> りつぶし、<br>P線、<br>か果、 | ♀ 検索<br>ªac 置換 ▾<br>☆ 選択 ▾ |      |
| クリップボード 12 スライド                                                                                                    | ○ ミーティング終了時の録音ファイルの場所を選択します                                             |                                  |                            | ^    |
| 1<br>可能として<br>和学び時にContent=15<br>9:>>>7155:CellineはContent=15<br>9:>>>7155:CellineはContent=15<br>9:>>>>7155:CellineはContent=15<br>9:>>>>7155:CellineはContent=15<br>9:>>>>7155:CellineはContent=15<br>9:>>>>7155:CellineはContent=15<br>9:>>>>>>>>>>>>>>>>>>>>>>>>>>>>>>>>>>>>                                                                                                    | <ul> <li>○ 各話者の音声トラックを記録</li> <li>○ サードパーティビデオエディター用に最適化する ⑦</li> </ul> | -                                | 2                          |      |
| C Fryh                                                                                                    | □ 記録にタイムスタンプを追加する ⑦                                                     |                                  | -                          |      |
| 2 2 2 2 パーチャル背景                                                                                                    | <ul> <li>□ 画面共有時のビデオを記録</li> <li>□ 一時的なレコーディングファイルを保持 ⑦</li> </ul>      |                                  |                            |      |
|                                                                                                    |                                                                         | l                                |                            |      |
|                                                                                                    |                                                                         |                                  |                            |      |
| 3                                                                                                    |                                                                         |                                  |                            |      |
|                                                                                                    |                                                                         |                                  |                            |      |
| ·····································                                                                                                    |                                                                         | :                                |                            |      |
|                                                                                                    |                                                                         |                                  |                            |      |
| 5 (2000)                                                                                                    |                                                                         |                                  |                            | *    |
| EDUBAS Construction of the second second sec |                                                                         |                                  |                            | *    |
| スライド 1/10 12 日本語                                                                                                    | בירא <b>ד</b> ואיא ₪ ⊞ ₪ ס                                              |                                  | + .                        | 68%  |

「レコーディングしています」メニューを選択し「画面共有時のビデオを記録」 ? ボックスをオフにしてください。 オフにしましたら×ボタンで閉じてください。

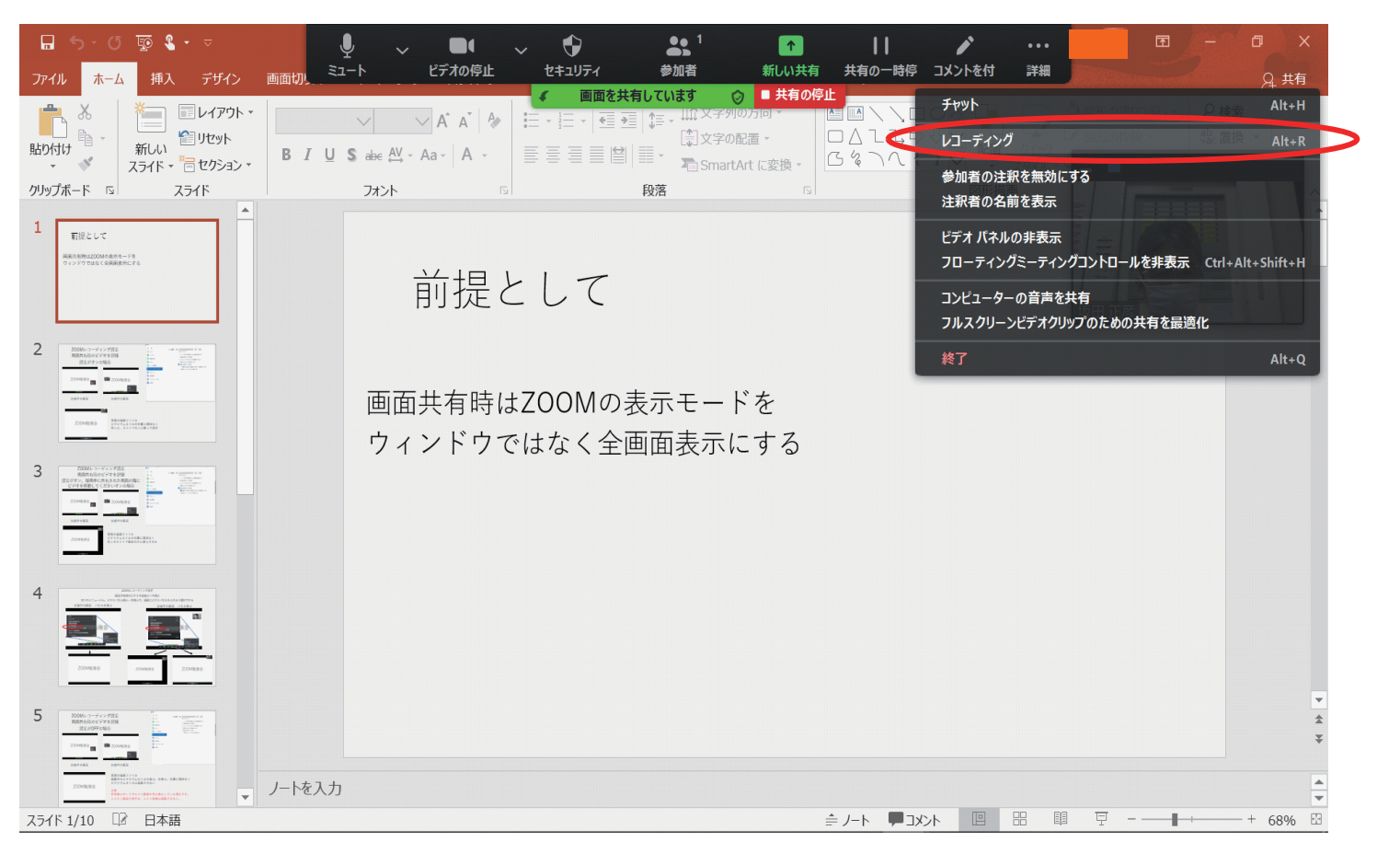

ツールバーの「詳細」をクリックするといくつかの項目が出てきます。 「レコーディング」を選択すると録画が始まります。

この丸印内で赤の印が動き始めたら録画中となります。

| ⊟ 5 · 0 ឆ <b>% ·</b> ⊽                                                                                                    |                                            | ✓ 画面を共有しています        | ◎ ⊘ ■ 共有0                                | D停止          |                                                                                                    | <b>E</b>                                | 0 X                        |
|----------------------------------------------------------------------------------------------------|--------------------------------------------|---------------------|------------------------------------------|--------------|----------------------------------------------------------------------------------------------------|-----------------------------------------|----------------------------|
| ファイル ホーム 挿入 デザイン 画面切り替え                                                                                                    | アニメーション スライド ショー                           | 校閲 表示 ヘルプ           | ♀ 実行したい作業を                               | 入力してください     | - Actions                                                                                                   |                                         | ♀ 共有                       |
|                                                                                                    | → → A* A* A* A* A* A* A* A* A* A* A* A* A* | = · i= ·            | ☆文字列の方向 -<br>う文字の配置 -<br>うSmartArt に変換 - |              | <ul> <li>◇ 図形の塗りつ</li> <li>◇ 図形の塗りつ</li> <li>✓ 図形の枠線・</li> <li>づ 図形の枠線・</li> <li>スタイル - ○ 図形の効果・</li> </ul> | ぶし - ♀検す<br>- \$\$\$\$c 置打<br>- \$\$ 選打 | 哀<br>奥 <del>▼</del><br>尺 ▼ |
| クリップボード 📧 スライド                                                                                                    | フォント                                       | 段落                  | 5                                        | 図用           | ジ描画                                                                                                    | 同編集                                     |                            |
| 1<br>形況として<br>MARABARAZIONA<br>の日本<br>・19<br>・19<br>・19<br>・19<br>・19<br>・19<br>・19<br>・19                                                                                                    | 前提と                                        | して                  |                                          |              |                                                                                                    |                                         |                            |
| 2 Received or offer and the second second se                                                                                                    | 画面共有時は2<br>ウィンドウで                          | ZOOMの表示モ<br>tなく全画面表 | ードを<br>表示にする                             |              |                                                                                                    |                                         |                            |
| 3 A Construction of the second second                                                                                                    |                                            |                     |                                          |              |                                                                                                    |                                         |                            |
| 4 EXAMPLE A CONTRACT OF CONTRACT OF CONTRA                                                                                                    |                                            |                     |                                          |              |                                                                                                    |                                         |                            |
| 5 2001-0-7-7-783<br>RESUMPTION<br>UNITS<br>UNITS |                                            |                     |                                          |              |                                                                                                    |                                         | <b>☆</b><br>₹              |
|                                                                                                    | 5                                          |                     |                                          |              |                                                                                                    |                                         | ×                          |
| スライド 1/10 🛛 日本語                                                                                                    |                                            |                     |                                          | ≜ /-ト ♥ 3×>ト | 出 啣                                                                                                    |                                         | - + 68% 🗄                  |

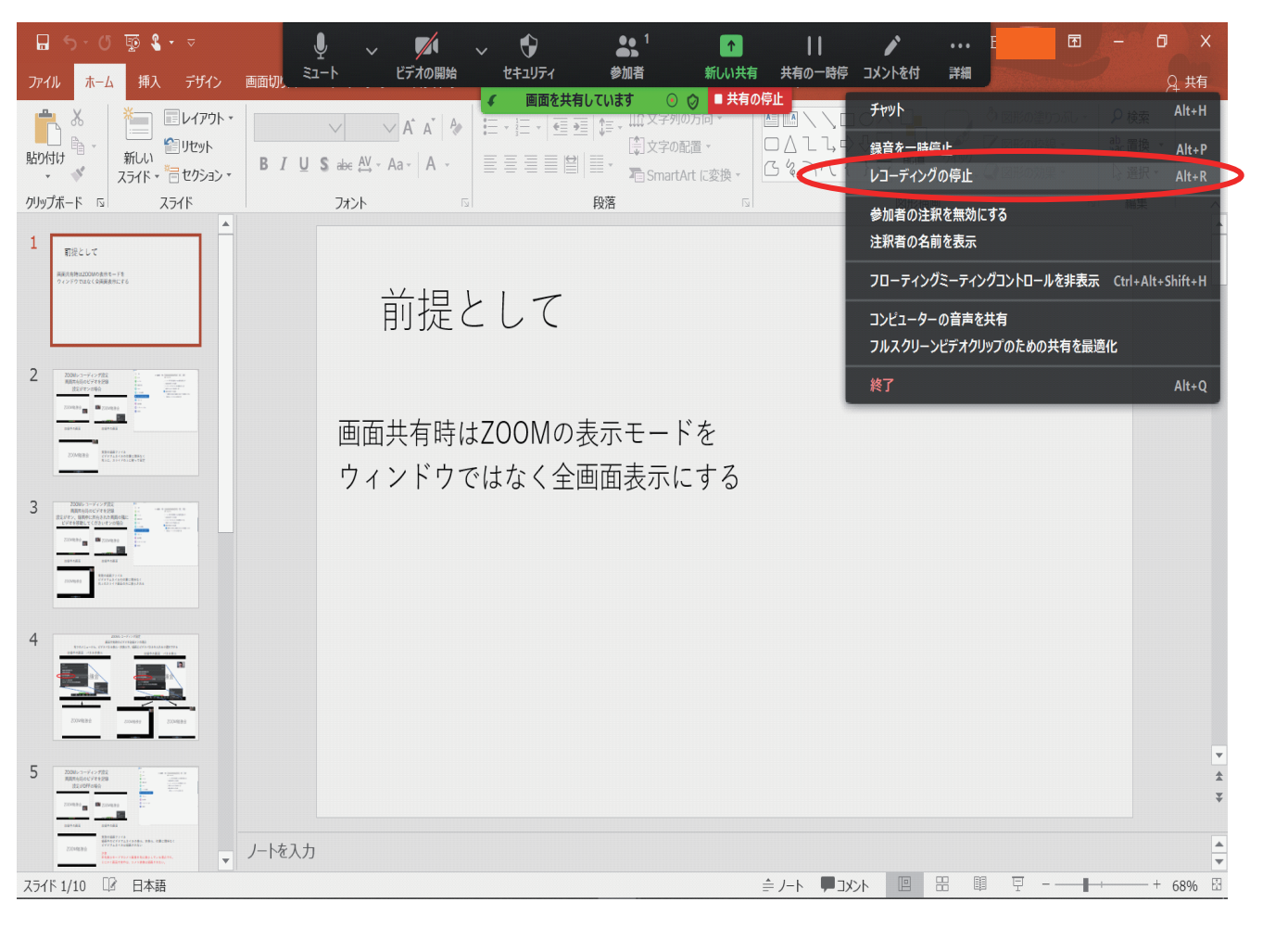

ツールバーの「詳細」をクリックして「レコーディングの停止」を押すと録画が終わります。

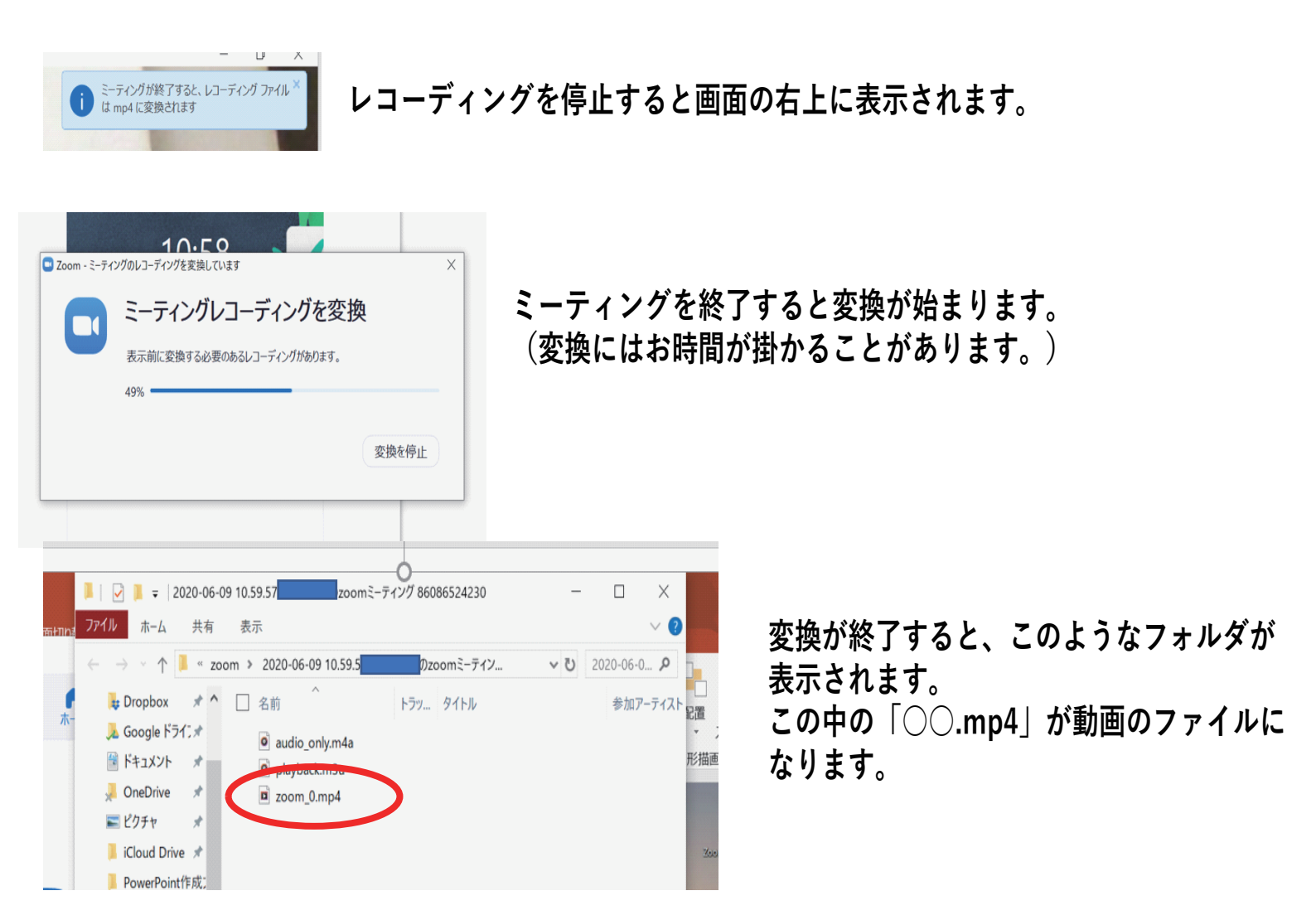